[시스템(IRIS, NRI) 문의처] 한국과학기술기획평가원 IRIS 콜센터 1877-2041 [사업 관련 문의처] 한국연구재단 042-869-6619, 6622, 6623

# 2025년도 이공분야 석사과정생연구장려금지원사업 신청방법 및 온라인 입력항목 안내 매뉴얼

 ※ 범부처통합연구지원시스템(IRIS)을 통한 과제신청을 위해 '접수 전 필수 이행사항'을 선행하셔야 합니다. 접수 전 필수 이행사항은 [별첨(매뉴얼) 1-1 ~ 1-3]을 참고하시기 바랍니다. 대표자 등록이 되어 있지 않을 경우 연구책임자가 과제신청을 완료할 수 없으므로, 기관총괄담당자는 반드시 접수시작 전에 대표자 정보 등록을 완료하여 주시고, 기관담당자 승인권한 등을 확인하시어 접수과제 승인에 문제가 없도록 준비하여 주시기 바랍니다.
 ※ 범부처통합연구지원시스템(IRIS) 접수 시 시스템 장애는 한국연구재단에서 대응 불가로, 한국과학기술평가원 IRIS 콜센터로 문의하여 주시기 바랍니다.

- 실제 온라인 화면(화면구성 및 순서 등)은 안내문 상의 화면과 다를 수 있습니다.
   본 매뉴얼에 입력되어 있는 숫자는 이해를 돕기 위한 예시이며, 실제 화면은 다를 수 있습니다.
- 본 안내문은 석사과정생연구장려금지원사업 연구계획서 제출에 대한 이해를 돕기 위해 작성된
   자료입니다.

| -  | <mark>록 차</mark>                                 | 3   |
|----|--------------------------------------------------|-----|
| 1. | 신청 전 확인사항                                        | - 4 |
| 2. | 범부처통합연구지원시스템(IRIS) 접속 및 로그인                      | - 6 |
| 3. | 국가연구자정보시스템(NRI) 연구자정보 등록 유의사항                    | - 8 |
| 4. | 공고목록 조회                                          | 13  |
| 5. | 연구계획서 접수화면(기본정보, 과제요약, 연구기관, 연구개발비, 추가항목, 첨부파일)- | -15 |
| 6. | 연구계획서 제출상태 확인화면(연구책임자 및 주관연구기관 담당자 공통)           | -46 |
| 7. | 연구계획서 제출승인 방법(주관연구기관 담당자)                        | 47  |
| 8. | 전자알림 확인방법                                        | 49  |

# 1. 신청 전 확인사항

# 신청 전 확인사항

- ☞ 반드시 **〈접수 전 필수 이행사항〉 조치를 완료하여** 주시기 바랍니다(이용자 회원가입 및 연구자 전환, 기관대표자 등록 및 기관총괄담당자 신청, 기관담당자 권한 부여 및 주관연구기관 승인권한 확인 등).
- ☞ 각 문의처(시스템/사업/주관연구기관 담당자 연락처 등)를 미리 확인하시기 바랍니다.
- ☞ 과제신청은 〈웹 접수〉 방식을 사용합니다.
- ☞ 연구책임자 신청 마감일(2025.05.28.(수) 18:00:00)까지 계획서 제출을 완료하여야 하며, 주관연구기관 승인 마감일(2025.05.30.(금) 18:00:00)까지 승인을 완료하여야 합니다.
- ☞ 반드시 연구책임자 신청 마감시각 전에 <mark>[최종확인] 후 오류가 없는 상태에서 [제출] 버튼 클릭을 완료하여야</mark> 합니다. 연구책임자 신청 마감시각(2025.05.28.(수) 18:00:00)이 되면 접수 시스템이 자동 차단됩니다.
- ☞ 연구책임자가 계획서 [제출] 버튼을 클릭한 후 반려 및 승인 권한은 연구자가 소속된 주관연구기관에 있습니다.
- 제출완료 후 수정사항이 발생한 경우 반드시 주관연구기관 담당자에게 요청하여 반려를 받고,
   계획서 수정 후 다시 [최종확인] 후 오류가 없는 상태에서 [제출] 버튼을 클릭하여야 합니다.
  - ※ 주관연구기관이 승인 완료한 과제를 반려 받고자 할 경우에는 한국연구재단 사업 담당자에게 반려 권한이 있으므로 한국연구재단 사업 부서 문의처(042-869-6619, 6622, 6623)로 연락주시기 바랍니다.

# 2. 범부처통합연구지원시스템(IRIS) 접속 및 로그인

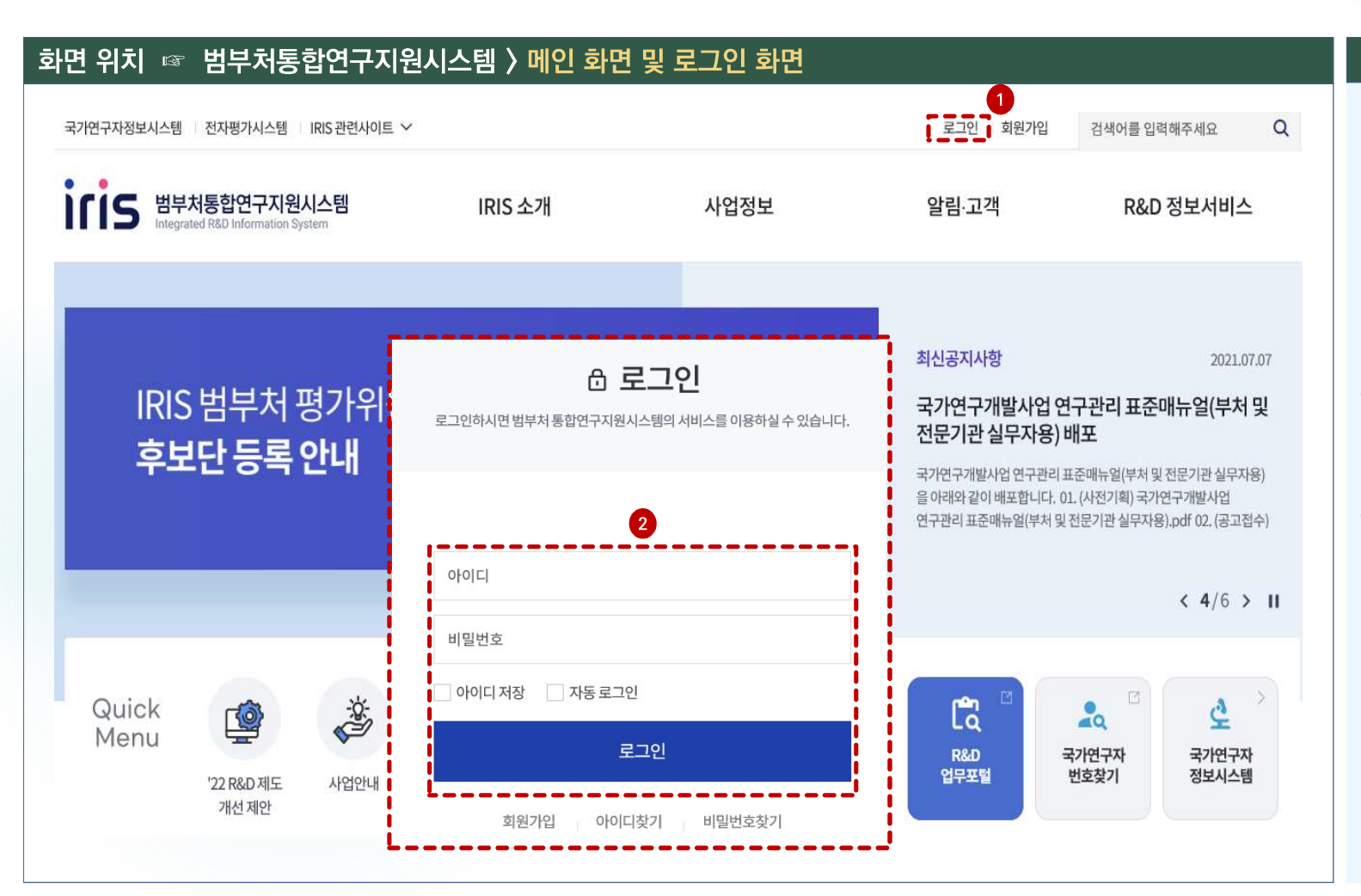

# 화면 GUIDE

 > 범부처통합연구지원시스템(IRIS)
 <u>http://www.iris.go.kr</u>에 접속합니다.
 ※ **엣지나 크롬으로** 접속하시는 것을 권장합니다(Internet explorer는 연구기간 선택 시 오류가 발생할 수 있습니다).

① 범부처통합연구지원시스템에 접속한 후 로그인을 클릭합니다.

### ②아이디와 비밀번호 입력 후 [로그인] 버튼을 클릭합니다.

※ IRIS에 회원가입이 되어 있지 않은 이용자는 회원가입 및 연구자 전환 후 과제신청을 하실 수 있습니다.

※ 주관연구기관 담당자도 IRIS 회원가입 및 연구자 전환을 완료하셔야 합니다.

# 2. 범부처통합연구지원시스템(IRIS) 접속 및 로그인

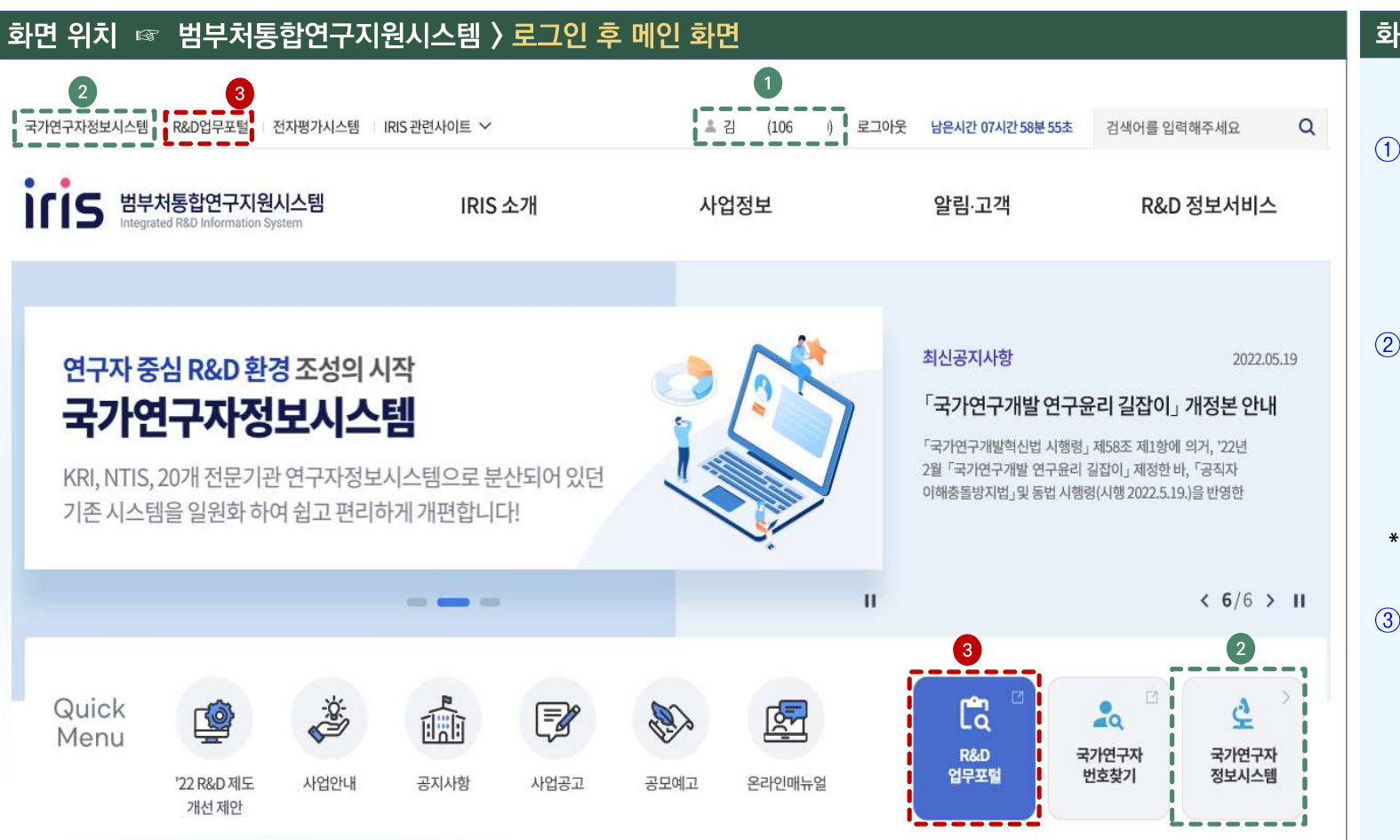

### 화면 GUIDE

# ①[개인정보 수정]

소속기관 등 개인정보를 변경하고자 할 경우 성명(연구자등록번호) 부분을 클릭하여 수정하실 수 있습니다.

### ② [NRI(국가연구자정보시스템)]

학력, 경력(소속부서<sup>\*</sup> 정보 필수 입력) 등을 미입력 한 경우 국가연구자정보시스템(NRI) 으로 들어가서 관련 정보를 입력한 후 R&D 업무포털로 돌아오시면 됩니다.

### \* 대학의 경우 학과, 학부 등 최하 단위 소속부서명 기재

③[R&D 업무포털]

과제신청을 할 수 있는 통합업무포털서비스 화면으로 넘어갑니다.

# 2. 범부처통합연구지원시스템(IRIS) 접속 및 로그인

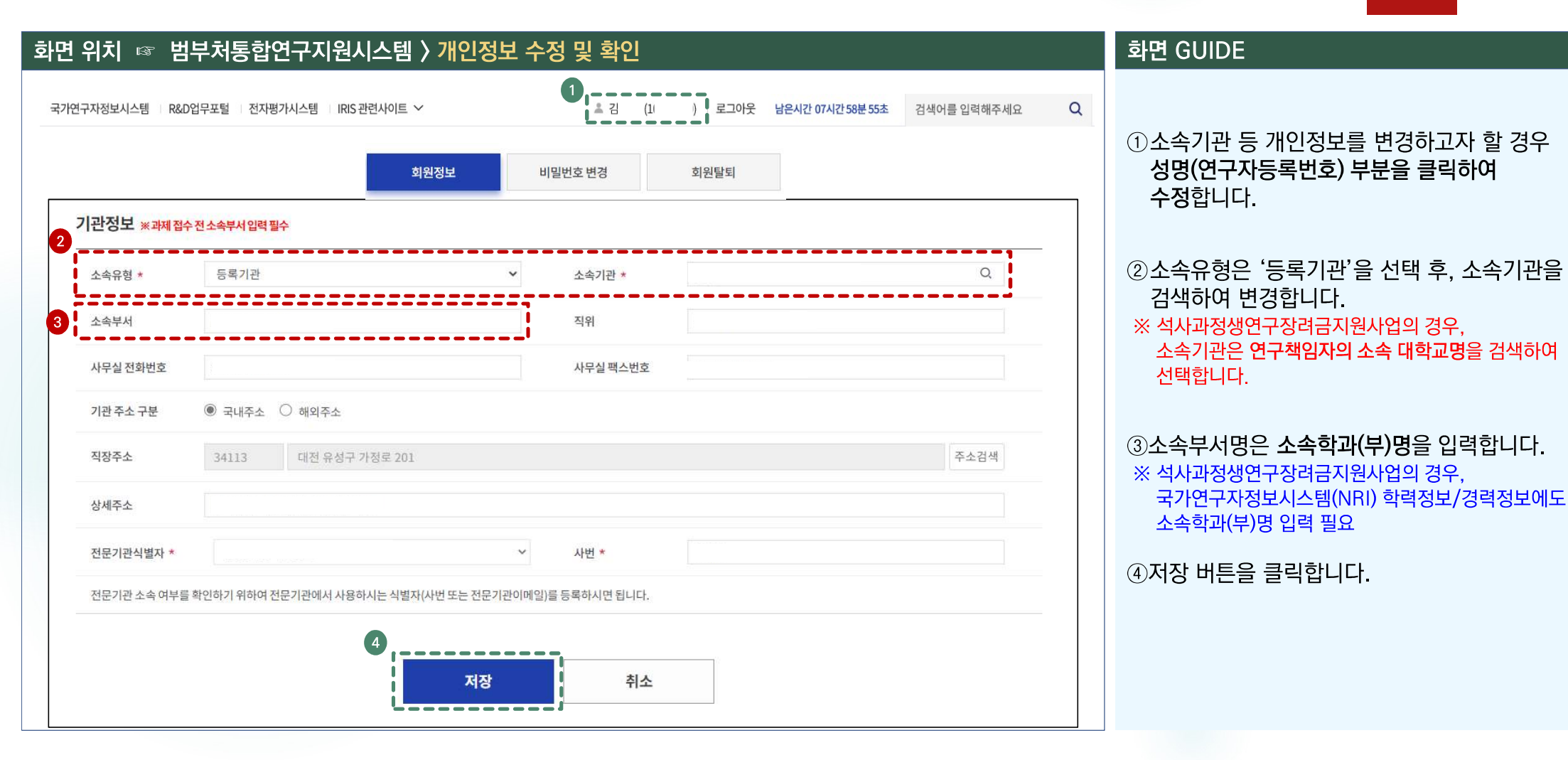

# 3. 국가연구자정보시스템(NRI) 연구자정보 등록 유의사항

하며 의치 🞯 구가여구자정보시스템 \ 여구자정보

| 다이 국가연구자정보시스템<br>National Researcher Information | 연구자정보                         | 연구업적 관리    | 평가위원 후보단 | 검색                                               | 이 로그어웃                                             |
|--------------------------------------------------|-------------------------------|------------|----------|--------------------------------------------------|----------------------------------------------------|
|                                                  |                               |            |          |                                                  | 총연구자수 <b>602,036</b> 명<br>오늘등록한연구자수 <b>1,520</b> 명 |
| <b>님의</b><br>미입력 항목이 <b>11항목</b> 있습니             | 접속을 환 <sup>(</sup><br>따       | 영합니다       | ₽.       | <b>평가위원 후보단 신청</b><br>지금 평가위원에 도전해 보세요<br>신청하기 > |                                                    |
| 2 연구과제접수를 위해서는 반                                 | 드시 <b>학력</b> 과 <b>경력</b> 을 필수 | ≤로 등록하셔야 합 | 니다.      |                                                  |                                                    |
| 3                                                | 미입력                           | 4 미입력      | 미입력      | 미입력                                              | 미입력                                                |
| <b>A</b>                                         |                               | Ê          | Ŷ        | - <b>A</b> ı                                     |                                                    |
| 기본                                               | 학력                            | 경력         | 전문분야     | 논문                                               | 지식재산권                                              |
| 미입력                                              | 미입력                           | 미입력        | 미입력      | 미입력                                              | 미입력                                                |
|                                                  | Â                             | Q.         |          | <u>+</u>                                         |                                                    |
| 저역서                                              | 외부활동                          | 수상         | 연구수행     | 자격                                               | 평가위원 활동                                            |

# 1 매뉴얼 7쪽을 참고하여 국가연구자정보시스템에 접속합니다. ※ 별첨매뉴얼 1-2번(IRIS 회원가입(연구자 전환) 및 연구자정보 등록 매뉴얼)의 내용을 필수적으로 먼저 이행 후 진행 2 연구과제 접수를 위해서는 반드시 학력과 경력을 필수로 등록하셔야 합니다. 3 학력을 선택 후, 학력구분/취득년도/취득국가 등의 정보 입력 유의사항을 확인합니다. (매뉴얼 9~10쪽 참조) 4 경력을 선택후, 근무(활동)기관명/기관구분 등의 정보 입력 유의사항을 확인합니다. (매뉴얼 11~12쪽 참조)

화면 GUIDE

# 3. 국가연구자정보시스템(NRI) 연구자정보 등록 유의사항: 학력정보1

| 화면 위치 🖙 국가연구자정보시스템 〉 연구자정보 〉 학력정보                                | 화면 GUIDE                                                     |
|------------------------------------------------------------------|--------------------------------------------------------------|
| 다. 국가연구자정보시스템 연구자정보 연구업적 관리 평가위원 후보단 검색                          |                                                              |
|                                                                  | ①조회된 학력정보를 클릭합니다.                                            |
|                                                                  |                                                              |
| 기본정보 <b>학력정보</b> 경력정보 전문분아정보 논문정보 지식재산권 저역서정보 의부활동정보 수상정보 연구수행정! | 자격정보 평가위원활동 (2조회된 데이터가 없을 경우, 등록 버튼을 크리하여 하려저너 사세 페이지르 이도하니다 |
| 학력정보                                                             | ♠ 연구업적 관리 > 학력정보 즐릭이어 획득 영도 경제 페이지도 이승합니다.                   |
| 전체 1건, 현재 페이지 1/1 - 선택                                           | <u>२</u> विश्व                                               |
| 번호 학력구분 취득년도 취득국가 취득기관(학교)명 취득학과명 전공                             | 대표<br>학위여부                                                   |
| 1 1 박사과정 재학 2018 대한민국 대학교 테스트학과 테스                               |                                                              |
|                                                                  |                                                              |
|                                                                  |                                                              |
|                                                                  |                                                              |
|                                                                  |                                                              |
|                                                                  |                                                              |
|                                                                  |                                                              |
|                                                                  |                                                              |
|                                                                  |                                                              |
|                                                                  |                                                              |

| 국가연구자정보사                        | 스템 연구자정         | 영보        | 연구업적 관리                                                                                                    |           | 평가위원 후보단 | 검색                     |         |        | 🚽 é 🔛  | 로그아웃                          | ① 학력구분과 취득월을 등록합니다.                                                                                                    |
|---------------------------------|-----------------|-----------|----------------------------------------------------------------------------------------------------|-----------|----------|------------------------|---------|--------|--------|-------------------------------|----------------------------------------------------------------------------------------------------|
| National Researcher Info        | mation          |           | and the second second second second second second second second second second second second second second second |           |          |                        |         |        |        |                               | 학력구분 취득                                                                                                    |
|                                 |                 |           |                                                                                                    |           |          |                        |         |        |        |                               | 학석사통합과정 입학연원                                                                                                    |
|                                 | ۲<br>E          | :Q:       | <u>.</u>                                                                                                    | <u></u>   | E        | $\widehat{\mathbf{D}}$ | , O     |        | *<br>- | 100                           | 석사과성 재학 입학연험                                                                                                    |
| 보지님 하려지님                        | 격려저비 저무         | 리카지티      | 노무저비                                                                                                    | TIAITHAFE | 지여 사자비   | 이브화도저너                 | 스사저티    | 여그스해저너 | 파격저너   | 평가위의 화도                       | 식막사동압과성 새악 입악연                                                                                                    |
| <b>역정보 상세</b><br>사선택시, 졸업 요건에 논 | 문제출이 없는 경우, [취득 | [논문명]에 '논 | :문없음' 입력 바림                                                                                                    | t.        |          |                        |         |        | n 연구업  | 적 관리 > <b>학력정보</b><br>이관데이터검색 | [2025.9월 입학예성자 작성 유의사형<br>1. 2025.9월 석사과정 입학예정자의 경우,<br>→ 학력구분은 '석사과정 재학'<br>→ 취득연월은 '연구계획서 제출연월 ' 로 등록                   |
| 학력구분                            | 석사과정 재학         |           |                                                                                                    |           | * 취득연월   |                        | 2024-02 |        |        |                               | 2. 2025.9월 학석사통합과정 석사진학자의 경                                                                                               |
| 휘특국가                            | - 선택 -          |           |                                                                                                    |           | * 취득기관(힉 | 교)명                    |         |        |        | <u>a</u>                      | → 학력구분은 ' <b>학석사통합과정</b> '<br>, 치트여원의 '여그게하서 페츳여원 ' 큰 트립                                                                  |
| 취득단과 대학명                        |                 |           |                                                                                                    |           | * 취득학과(부 | -) <del>명</del>        | ۲       |        |        |                               | → 귀국한별는 한구계획시 세울한별 도 등록                                                                                                   |
| 전공명                             | F               |           |                                                                                                    |           | * 전공계열   |                        | - 선택 -  | *      | - 선택 - | i -                           | 3. 2025.9월 석박사통합과정 입학예정자의 경                                                                                               |
| 취득논문명(주언어)<br>취득논문명(타언어)        | @ 논문검색(NDSL)    | ]         |                                                                                                    |           |          |                        |         |        |        | <sup>1</sup>                  | → 획득구군는 '역국 <b>사동입과'3 세역</b><br>→ 취득연월은 '연구계획서 제출연월' 로 등록<br>※ NRI 시스템은 취득연월이 시스템 등록연월<br>날짜인 경우, 등록 불가로 <b>연구계획서 제출연</b> |
| 휘득논문(초록)                        |                 |           |                                                                                                    |           |          |                        |         |        |        |                               | <ul> <li>② 취득국가(대한민국) 등의 정보를 모두<br/>선택(입력)합니다.<br/>취득학과(부)명의 경우, 재학(예정)학과</li> </ul>                                      |
| 학력취득번호                          |                 |           |                                                                                                    |           |          | 을 입력합니다.               |         |        |        |                               |                                                                                                    |
| 대표학력여부                          | 이예 ⓒ아니오         | 정!        | 보공개 시 제외                                                                                                    |           |          |                        |         |        |        |                               | * 경덕성보의 근무(왈농)무서명도 농일하게 입<br>하니다                                                                                          |

# 3. 국가연구자정보시스템(NRI) 연구자정보 등록 유의사항: 학력정보2

# 3. 국가연구자정보시스템(NRI) 연구자정보 등록 유의사항: 경력정보1

| 화면 위치 🖙 국                                        | 가연구자정보시스            | 템 > 연구;   | 자정보 〉 경력       | 정보     |                     |        |                     | 화면 GUIDE                            |
|--------------------------------------------------|---------------------|-----------|----------------|--------|---------------------|--------|---------------------|-------------------------------------|
| 다.<br>TITS 국가연구자정보시<br>National Researcher Infor | 스템 연구자정보<br>mation  | 연구업적 관리   | 평가위원 후보단       | 검색     |                     | 💽 ગ    | 로그아웃                |                                     |
| 기분정보 학력정보                                        | 경력정보         전문분야정보 | · 논문정보 지식 | 실패산권 지역서정보     | 외부활동정보 | 수상정보         연구수행정보 | 자격정보   | <b>프</b><br>평가위원 활동 | ①등록 버튼을 클릭하여 경력정보 상세 페이지로<br>이동합니다. |
| 경력정보                                             |                     |           |                |        |                     | 🏫 연구업? | 적 관리 > <b>경력정보</b>  |                                     |
| 전체 <b>0</b> 건, 현재 페이지 <mark>1</mark> /1          |                     |           |                | - 선택 - | •                   |        | 오 검색                |                                     |
| 번호 기관구분                                          | 근무(활동) 기            | 관명        | 근무(활동) 부서      | в      | 직위                  | 2      | 문무기간                |                                     |
|                                                  |                     | Σ         | :최된 데이터가 없습니다. |        |                     |        |                     |                                     |
|                                                  |                     |           | « < > »        |        |                     | 1      | 등록                  |                                     |

# 3. 국가연구자정보시스템(NRI) 연구자정보 등록 유의사항: 경력정보2

| ·면 위치 🖙 국가                                                                                  | ·연구자                    | 정보시스템          | › 연구자      | 정보 〉 7       | 영력정보                 |        |          |        |          |                    |  |
|---------------------------------------------------------------------------------------------|-------------------------|----------------|------------|--------------|----------------------|--------|----------|--------|----------|--------------------|--|
| ·<br>·<br>·<br>·<br>·<br>·<br>·<br>·<br>·<br>·<br>·<br>·<br>·<br>·<br>·<br>·<br>·<br>·<br>· | 노템<br>ation             | 연구자정보          | 연구업적 관리    | <u> </u>     | 가위원 후보단              | 검색     |          | 3      | 💽 ગ      | 로그아웃               |  |
|                                                                                             | Ê                       | Ç:             |            |              |                      |        | <u>e</u> |        | <b>A</b> | =:                 |  |
| 기본정보 학력정보                                                                                   | 경력정보                    | 전문분야정보         | 논문정보       | 지식재산권        | 저역서정보                | 외부활동정보 | 수상정보     | 연구수행정보 | 자격정보     | 평가위원 활동            |  |
| 경력정보상세                                                                                      |                         |                |            |              |                      |        |          |        | 🔶 연구업:   | 적 관리 > <b>경력정보</b> |  |
| ※ 과제 접수 전 소속부서 입력 필                                                                         | <del>수</del>            |                |            |              |                      |        |          |        | Q        | 이관데이터검색            |  |
| ★ 근무(활동)기관명                                                                                 | ~ ㅇ 더 학과                | <u>م</u>       |            |              | <mark>* 기</mark> 관구분 |        | ~학교      |        |          | ¥                  |  |
| * 재직여부                                                                                      | <ul> <li>● 예</li> </ul> | 아니오            |            |              |                      |        |          |        |          |                    |  |
| * 근무기간                                                                                      | 2021-03                 | iii ~ -        | <b></b>    |              | □ 정보공개 시             | 제외     |          |        |          |                    |  |
| 근무(활동)부서명                                                                                   | ※ 과제 접                  | 수 전 소속부서 입력 필  | 수          | ;            | 직위                   |        |          |        |          |                    |  |
| 주요 업무                                                                                       |                         |                |            |              |                      |        |          |        |          |                    |  |
|                                                                                             | ※ 첨부파일                  | 실은 최대 3건 등록이 가 | 능합니다(확장자 : | PDF, TIFF만 기 | 가능)                  |        |          |        |          | -                  |  |
| 증빙문서                                                                                        |                         |                |            |              |                      |        |          |        |          |                    |  |
|                                                                                             |                         |                |            | 조호           | 회된 데이터가 없습           | ·니다.   |          |        |          | 다운로드               |  |
|                                                                                             |                         |                |            |              |                      |        |          |        | 목록       | 3<br>저장            |  |

# \* 근무(활동)기관명 : 소속 대학교명 입력 \* 기관구분 : '학교' 선택 \* 재직여부 : '예' 선택 \* 근무기간 시작연월 등록기준 재학생 : 대학원 입학연월 입학예정자 : 연구계획서 제출연월 (예)2025.05 ※ 입학예정자의 경우, 근무시간 시작연월이 시스템 등록연월 보다 향후 날짜인 경우 등록 불가로 연구계획서 제출연월로 등록 ② 근무(활동)부서명 : 소속 학과(부)명 ※ 학력정보 내 취득학과(부)명과 동일하게 입력하여 주시기

바랍니다.(매뉴얼 10쪽 참조) ③ 저장 버튼을 클릭합니다.

화면 GUIDE

# 4. 공고목록 조회 1

# 화면 위치 🖙 통합업무포털서비스 > 메인 화면

| iiis हुकेश्व | <b>업무포털서비스</b><br>ed R&D Portal Service | 0      |                |             | 흘 김        | <b>님</b> 남은시간07시58분26초 | 로그아웃        |
|--------------|-----------------------------------------|--------|----------------|-------------|------------|------------------------|-------------|
| 사업 기획        | 사업 공고                                   | 과제접수   | 과제수행           | 사후관리        | 과제평가       | 납부                     | R&D 고객센터    |
| 수요조사         | 공모 예고                                   | 신청 안내  | 협약신청           | 정산          | 평가위원회      | 납부안내                   | 공지사항        |
| 정기수요조사       | 사업 공고 2                                 | 신청공고목록 | 협약절차안내         | 사용실적보고서제출   | 평가자료사전제출   | 기술료납부안내조회              | IRIS 사용 매뉴얼 |
| 수시수요조사       | _                                       | /      | (협약용)연구개발계획서제출 | 정산결과조회      | 온라인평가 의견공유 | 회수금 납부안내 조회            | FAQ         |
| 인터넷 공시/공청회   |                                         |        | (협약용)연구개발계획서신규 | 이의신청        | 과제평가결과확인   | 환수금납부안내조회              | 사용무이        |
|              |                                         |        | 개인정보연구윤리동의     | 기술료         | 평가결과이의신청   | 제재부가금 납부안내 조회          | ~~~~~       |
|              |                                         |        | 협약신청           | 기술실시결과제출    | 평가대상정보     | 납부변경                   | 개선건의        |
|              |                                         |        | 연구개발기관부담금납부현   | 청년고용감면신청    | 평가위원       | 기술료납부변경신청              | 기관정보관리      |
|              |                                         |        | 황              | 청년고용정보및실적제출 | 평가위원회참여    | 회수금납부변경신청              | 기관총괄담당자신청   |

# 화면 GUIDE

①상단의 [과제접수]를 클릭합니다.

### ②과제접수의 하위 메뉴인 **[신청공고목록]**을 클릭합니다.

# 4. 공고목록 조회 2

화면 위치 🖙 통합업무포털서비스 〉 과제접수 〉 신청공고목록

| 기본<br>정보 | 과제<br>요약 | 연구<br>기관                 | 연구<br>개발비 | 추가<br>항목                      | 첨부<br>파일 | 최종<br>확인                  |   |
|----------|----------|--------------------------|-----------|-------------------------------|----------|---------------------------|---|
|          | $\odot$  | $\langle \oplus \rangle$ | $\odot$   | $\langle \hat{\cdot} \rangle$ | $\oplus$ | $\langle \hat{c} \rangle$ | 4 |

### ITIS 통합업무포털서비스 -김 남은시간07시49분03초 루그아우 사업 기획 사업 공고 과제접수 과제수행 과제평가 납부 사후관리 R&D 고객센터 신청공고목록 ♠ 과제접수 > 신청공고목록 🕜 도움말 2 Q ▼ 사업년도 - 선택 - ▼ 사업명 정부부처 - 선택 -- 전문기관 선택. ! 3 ē ~ 1 통합/사업공고명 전체 접수상태 ▼ 접수기간 접수유형 . . 연구과제명 전체 -Q 검색 연구개발과제번호 [통합/사업공고명] • 2025년도 이공분야 학술연구지원사업(석사과정생연구장려금지원사업) 신규과제 공모 사업 세부 공고 목록 🕜 전체 건 접수종료일시 접수종료일시 기관담당자 세부사업명 내역사업명 통합공고명 사업공고명 공고유형 접수시작일시 접수상태 접수 (책임자제출) (기관담당자승인) 승인대상 0 🛛 진행중 접수 개인기초연극 예 5 과제 목록 🕜 전체 건 기관담당자일괄승인 목록개수 10 연구과제명 <sup>년</sup> , 책임자명 연구개발 접수종료일시 접수종료일시 과제 접수유형 사업공고명 접수일자 과제상태 계획서상태▲ 상세 (책임자제출) (기관담당자승인) 구분 과제번호 일반 RS-2 🛛 계획서 작성중 6 상세 « < > »

### 화면 GUIDE

▶신청공고목록을 조회하는 화면입니다. ①전문기관을 [한국연구재단]으로 선택합니다.

②사업연도를 [2025년]으로 선택합니다.

③신청하고자 하는 통합/사업공고명을 입력합니다.

④[검색]버튼을 클릭합니다.

 ⑤사업 세부 공고 목록에서 신청하실 사업의 사업공고명을 확인하신 후 해당 목록 우측의
 [접수] 버튼을 클릭하면 연구계획서 제출화면이 열립니다.

 ⑥신청 중 및 신청완료 과제목록은 하단의 과제 목록에서 확인 가능하며, [상세] 버튼을 클릭하면 계획서 조회 및 입력이 가능합니다 (단, 제출완료 후에는 입력/수정 불가).
 ※ 과제 목록이 보이지 않을 경우 우측의 세로 스크롤바를 아래로 내려서 확인 가능

⑦ 신청요강, 신청서식 등 자료는 사업공고명의
 ● 아이콘을 클릭하면 확인가능합니다.

# 5. 연구계획서 접수화면: 기본정보 1

기본 과제 연구 연구 추가 첨부 최종 정보 요약 기관 개발비 항목 파일 확인 15  $\langle - \rangle$  $\langle - \rangle$  $\odot$  $\langle \hat{-} \rangle$ (-) $\langle - \rangle$ 

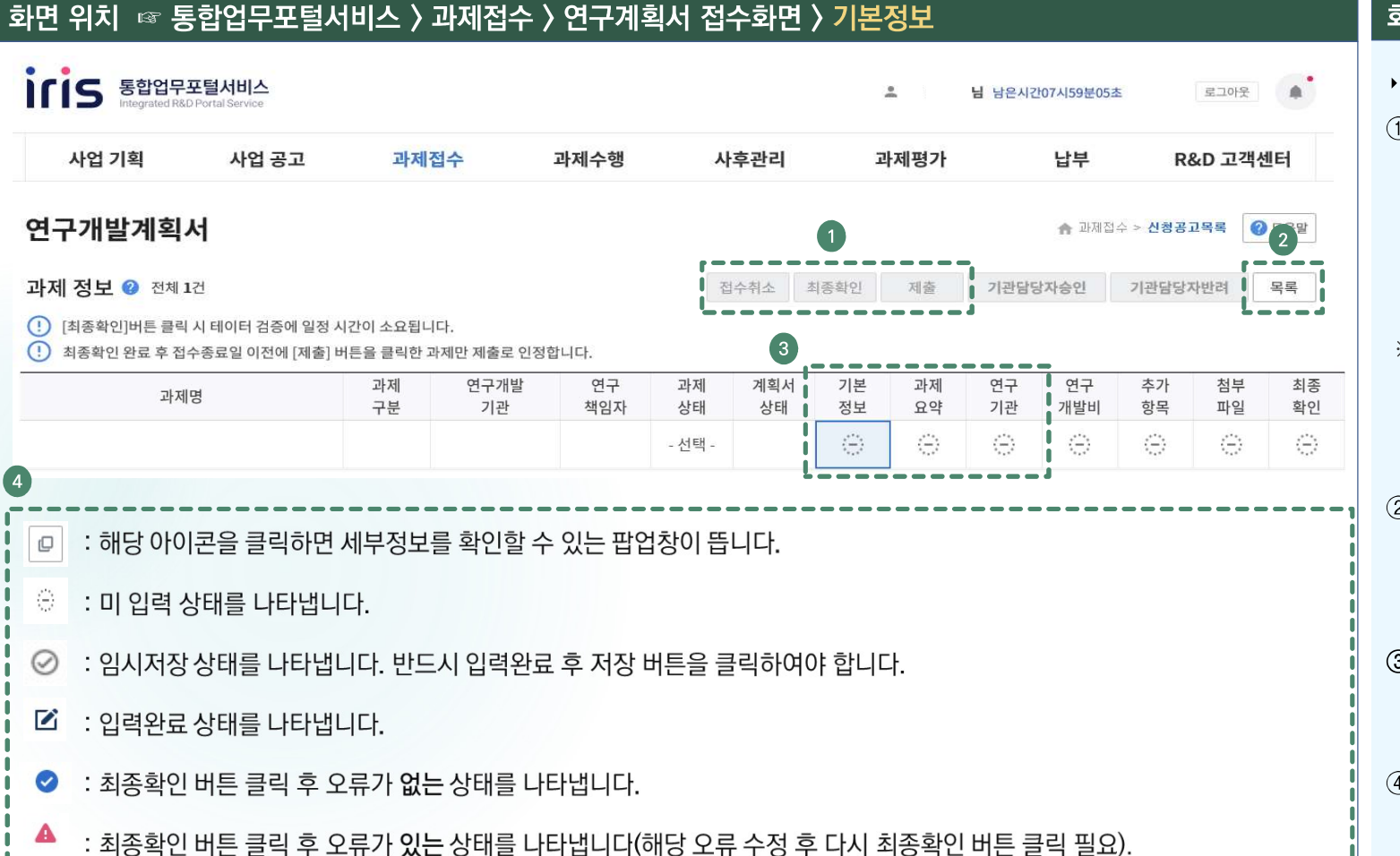

### 화면 GUIDE

•연구계획서 첫 화면 [기본정보] 탭 입니다.

 연구책임자가 클릭할 수 있는 버튼입니다.
 ([기관담당자 승인/반려] 버튼은 소속기관의 기관담당자만 권한을 가지는 것이 원칙이나,
 주관연구기관이 대학인 경우는 산학협력단의 기관담당자가 주관연구기관이 대학인 과제의 [기관담당자 승인/반려]도 가능합니다.

※ [접수취소] 접수 중인 과제를 취소하고자 할 때 클릭
 [최종확인] 연구계획서 각 항목 작성완료 후 클릭
 [제출] 연구계획서 제출을 완료하고자 할 때 클릭
 (최종확인 후 오류가 없는 상태에서 클릭 가능)

② 해당 사업 공고목록 화면으로 돌아가려면 뒤로 가기가 아닌 우측 상단의 [목록] 버튼을 클릭합니다. (뒤로 가기를 하면 공고목록 조회를 처음부터 다시 시작해야 합니다.)

③ [기본정보-과제요약-연구기관] 탭까지는 순차적으로만 입력 가능하며, 미입력 시 다음 단계로 넘어갈 수 없습니다.

④ 각 아이콘의 내용을 확인하시기 바랍니다.

# 화면 위치 ☞ 통합업무포털서비스 〉과제접수 〉 연구계획서 접수화면 〉 기본정보 • 공모분야선택 ② ※공모분야명 선택후 저장시 수정이 불가합니다. 접수마감 전수정이 필요할 경우 접수취소 후 재작성하시기 바랍니다. 통합공고명 1 2025년도 이공분야 학술연구지원사업(석사과정생연구장려금지원사업) 신규과제 공모 사업공고명 2025년도 이공분야 학술연구지원사업(석사과정생연구장려금지원사업) 신규과제 공모 공모분야명 자유공모

### 공모분야 세부내용 🕜 시행연도 2025 접수유형 신청용 연구개발계획서 1 . 4 (일반)연구개발과제 공고구분 자유공모 과제구분 1 1 컨소시엄구성 해당사항없음 -1 정부지원금 한도 과제명 🕜 2 연구개발과제번호 (공고)과제명고정여부 \* 국문 연구개발 과제명 \* 영문

# ② 국문 과제명과 영문 과제명을 각각 입력합니다.

(석사과정생연구장려금지원사업) 신규과제 공모

# 수 없습니다.

①자동으로 입력되어 있는 공통 항목이며 수정할

화면 GUIDE

# 5. 연구계획서 접수화면: 기본정보 2

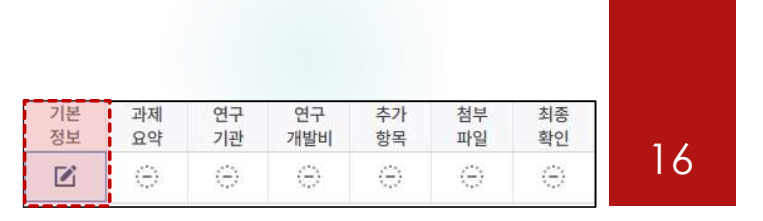

# 5. 연구계획서 접수화면: 기본정보 3-1

화면 위치 🖙 통합업무포털서비스 〉 과제접수 〉 연구계획서 접수화면 〉 기본정보

기본 과제 연구 연구 추가 첨부 최종 정보 요약 기관 개발비 항목 파일 확인 17  $\langle - \rangle$  $\langle - \rangle$  $\oplus$  $(\odot)$ (-) $\langle - \rangle$ 

화면 GUIDE

100%가 되어야 합니다.

최대 3개까지 입력가능

※ 세부내용은 좌측 내용 참조

| 구분    | 기술분류            | 1 | 1순위 | 가중치<br>(%) | 2 <del>순</del> 위 | 가중치<br>(%) | 3순위 | 가중치<br>(%) |
|-------|-----------------|---|-----|------------|------------------|------------|-----|------------|
| R&D공통 | * 국가과학기술표준분류    | Ξ |     |            |                  |            |     |            |
|       | * 6T관련기술코드      | E |     |            |                  |            |     |            |
|       | * 국가과학기술표준분류_적  | E |     |            |                  |            |     |            |
|       | * 국가전략기술 분류     | E |     |            |                  |            |     |            |
| 사업단위  | * 기초연구_평가전문분야(기 | = |     |            |                  |            |     |            |

- 1. [국가과학기술표준분류] / [국가과학기술표준분류\_적용분야분류]
- 최대 3개(1~3순위)까지 입력 가능하며, 1순위는 가중치를 60 이상으로 입력(가중치 합계는 100)하여야 합니다.
- 2. [6T관련기술코드] / [국가전략기술 분류] / [기초연구\_평가전문분야(기초연구사업)]
- 1개 분야만 입력 가능하며, 가중치는 100으로 입력하여야 합니다.
- -[기초연구\_평가전문분야]를 기준으로 평가패널이 구성되므로, 연구계획서 내용에 적합한 평가받을 분야를 선택합니다.
- ※ 신청분야(CRB분야) 하위의 RB세부분야 중에서 선택하여야 합니다. 예를 들어, CRB분야가 수학인 경우, 수학 CRB 분야의 하위 분야인 해석학(RB) 〉편미분방정식(RB세부분야) 또는 대수학/이산수학/정보수학(RB) 〉수론(RB세부분야) 등 해당 CRB 분야 하위에 있는 분야를 선택 (타 CRB분야의 하위 RB(세부)분야는 선택하시면 안됩니다)

입력합니다. ※ 분야정보 입력방법은 다음 쪽 참조

①각 분야별로 클릭하여 분야정보 및 가중치를

- 그 외 분야는 1개 분야만 입력 가능

·연구분야 입력화면입니다. 총 5개 분야 정보를 선택하여 입력해야 하며, 분야별 가중치 합계는

- 국가과학기술표준분류(적용분야분류 포함)는

### 기본 과제 연구 연구 추가 첨부 최종 정보 요약 기관 개발비 항목 파일 확인 18 $\langle - \rangle$ $\langle - \rangle$ $\oplus$ $\odot$ (-) $\langle - \rangle$

# 5. 연구계획서 접수화면: 기본정보 3-2

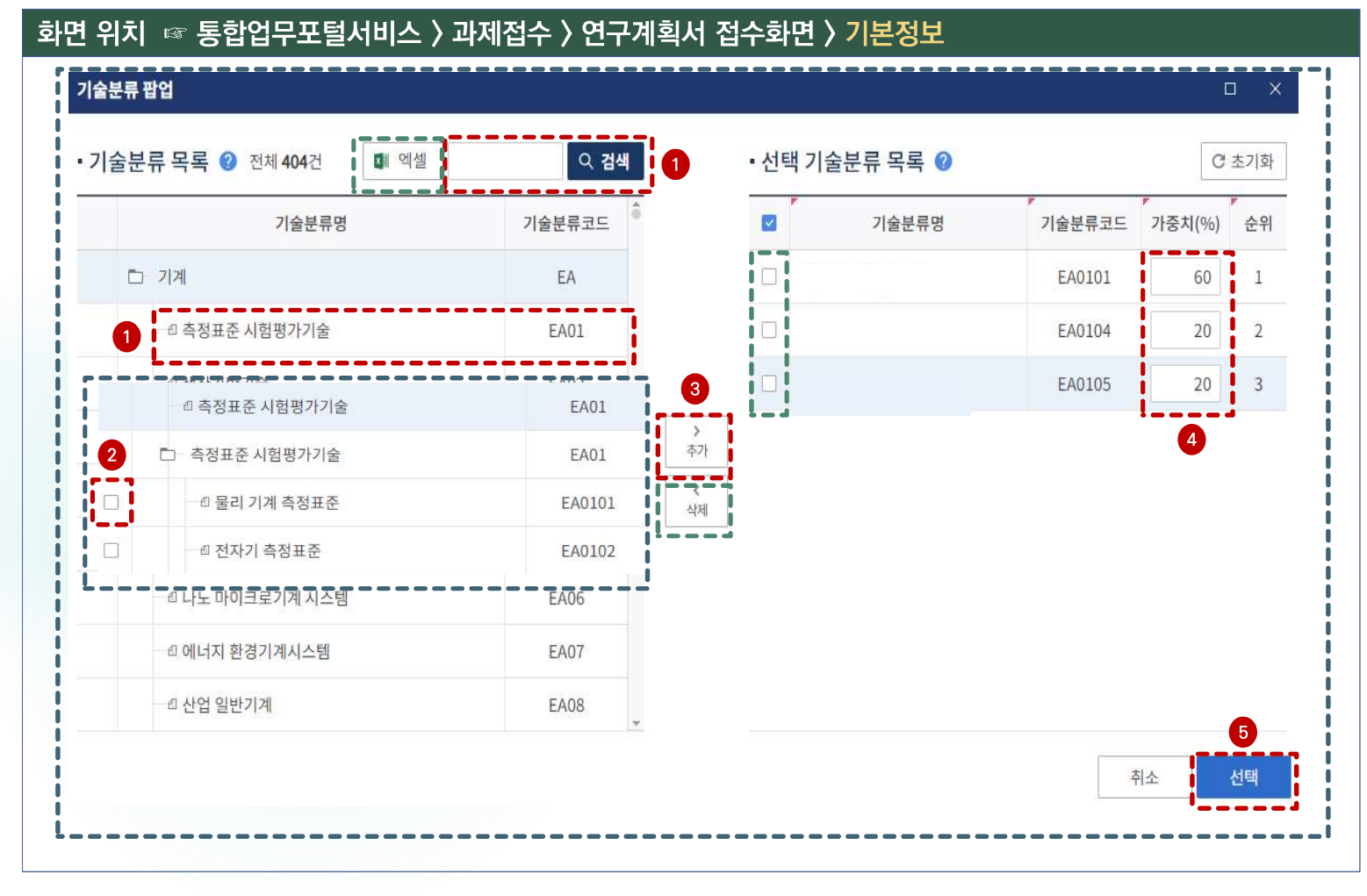

### 화면 GUIDE

·연구분야 입력 팝업창 화면입니다.

- 1 좌측 상단 검색창에서 분야명을 입력 후 [검색]
   또는 스크롤바를 내려 조회되는 기술분류 목록
   중 원하는 분야명을 고릅니다.
- ※ 분야명 전체를 확인하고자 할 경우 좌측 상단의 [엑셀] 버튼을 클릭하면 분야 목록 파일 다운로드 가능
- ② 선택하고자 하는 분야명 좌측의 체크박스를 클릭 합니다(동시에 2개 이상 클릭 가능).
- ※ 단, 과학기술표준분류는 [분야명을 클릭]하여야 해당 분야를 선택할 수 있도록 체크박스가 활성화됨.

### ③ [추가] 버튼을 클릭합니다.

- ※ 입력한 분야를 삭제하고자 할 경우, 선택 기술분류 목록에서 해당 분야명 앞의 체크박스 클릭 후 삭제 버튼 클릭
- ④ 가중치를 입력합니다. 최대 3개까지 입력가능 하며, 1순위 분야의 가중치는 최소 60 이상으로 입력합니다. 단, 1개 분야만 입력할 수 있는 분야는 가중치를 100으로 입력합니다.

⑤[선택] 버튼을 클릭하면 팝업창이 닫힙니다.

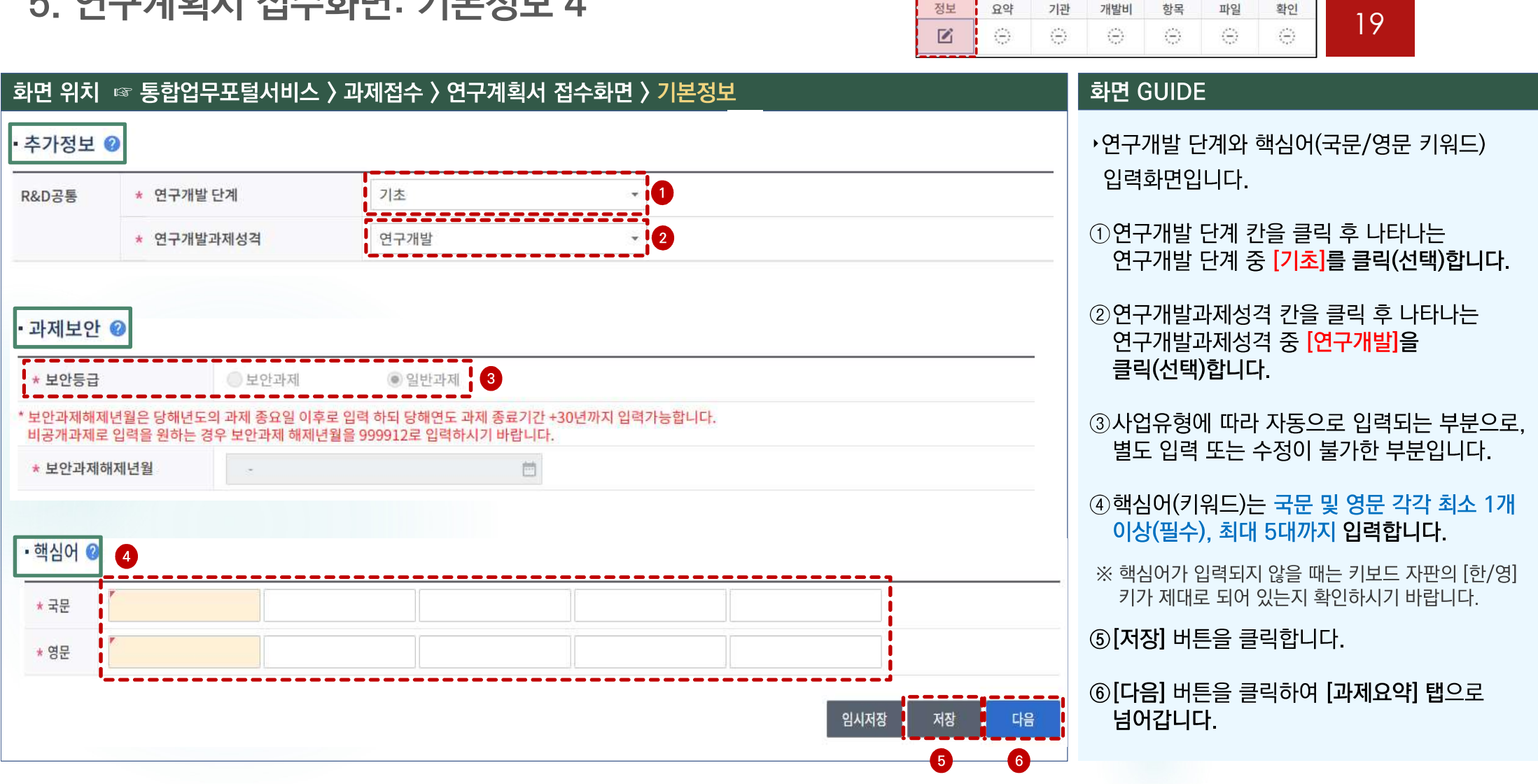

기본

과제

연구

연구

추가

첨부

최종

# 5. 연구계획서 접수화면: 기본정보 4

# 5. 연구계획서 접수화면: 과제요약 1

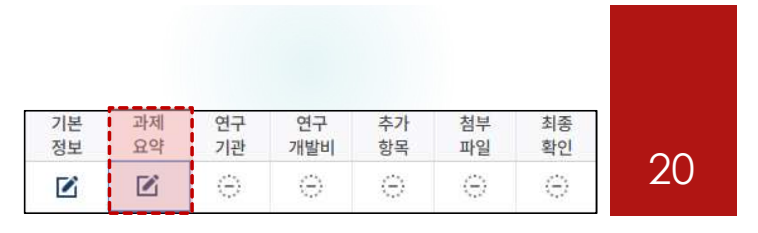

# 화면 위치 🖙 통합업무포털서비스 〉 과제접수 〉 연구계획서 접수화면 〉 과제요약

| * 단계선택      | ·<br>단계없는과제 | *            |       | (공고)연구     | (공고)연구기간 |     | 전문기관 고정 구성 👻 |      |
|-------------|-------------|--------------|-------|------------|----------|-----|--------------|------|
| * 전체 연구개발기간 | 2025-09-01  |              | 12 개월 |            |          |     |              |      |
| 단계          | 연차          | ·<br>연구개발시작일 |       | 연구개발종료     | 일        | 개월수 | 기존단계         | 기존연차 |
| 단계없는        |             | 2025-09-01   |       | 2026-08-31 | L        | 12  | 단계없는         | -    |
| 단계없는        | 1년차 +       | 2025-09-01   |       | 2026-02-28 | <b></b>  | 6   | 단계없는         | 1년차  |
| 단계없는        | 2년차 -       | 2026-03-01   | (***) | 2026-08-31 | -        | 6   | 단계없는         | 2년차  |

# 화면 GUIDE

- ›연구기간, 최종목표 및 내용을 입력하는 화면입니다.
- ※ 〈연구개발단계구성 및 연구개발기간〉은 자동설정됩니다.
- (단계선택)은 '단계없는과제'로 자동 설정 되어있으므로 수정하지 않습니다.
- ② 〈(공고)연구기간〉은 자동 설정 되어있으므로 수정하지 않습니다. (전문기관 고정 구성)
- ③ 〈전체 연구개발기간〉 은 자동 설정 되어 있으므로 수정하지 않습니다.
- ※ 단계/연차별 연구개발시작일, 종료일, 개월수 등의 정보는 자동 설정 되어있습니다.

# 5. 연구계획서 접수화면: 과제요약 2

| 기본 | 과제 | 연구                     | 연구                        | 추가                        | 첨부                        | 최종                          |    |
|----|----|------------------------|---------------------------|---------------------------|---------------------------|-----------------------------|----|
| 정보 | 요약 | 기관                     | 개발비                       | 항목                        | 파일                        | 확인                          | 01 |
|    |    | $\langle \div \rangle$ | $\langle \hat{c} \rangle$ | $\langle \ominus \rangle$ | $\langle \ominus \rangle$ | $\langle \hat{\pm} \rangle$ |    |

| 화면 위치 ☞ 통합업무포털시                                                                                                    | 비스 〉과제접수 〉 연구계획서 접수화면 〉 <mark>과제요약</mark>                                                                                                    | 화면 GUIDE                                                                                                    |
|----------------------------------------------------------------------------------------------------|----------------------------------------------------------------------------------------------------|----------------------------------------------------------------------------------------------------|
| 화면 위치       ☞ 통합업무포털사         • 최종목표 및 내용 ②       ③         1       * 최종목표내용<br>(0/75 ~ 4000Byte)         개별연구개발       * 연구개발내용<br>(0/300 ~ 4000Byte)         * 연구개발성과<br>* 환용계획 및 기대효과<br>(0/75 ~ 4000Byte) | 비스 〉과제접수 〉연구계획서 접수화면 〉과제요약         최종목표내용, 연구개발생용, 연구개발성과 활용계획 및 기대효과를 입력합니다. 항목별로 최대 4000bytes까지<br>입력 가능합니다 (최종목표내용, 연구개발성과 활용계획 및 기대효과는 최소 75bytes 이상, 연구개발내용은 최소<br>300bytes 이상 입력하여야 합니다). | <ul> <li>화면 GUIDE</li> <li>최종목표 및 내용을 입력하는 화면입니다.</li> <li>1 최종목표내용, 연구개발내용, 연구개발성과 활용계획 및 기대효과를 입력합니다.</li> <li>항목별로 최대 4000bytes까지 입력가능합니다<br/>(최종목표내용, 연구개발성과 활용계획 및 기대효과는<br/>최소 75bytes 이상, 연구개발내용은 최소 300bytes<br/>이상 입력하여야 합니다).</li> <li>② [저장] 버튼을 클릭합니다.</li> </ul> |
| (0/75 ~ 4000Byte)                                                                                                    | 이전 임시저장 <del>지장 다음</del>                                                                                                    | ② [저장] 버튼을 클릭합니다.<br>③ [다음] 버튼을 클릭하여 [연구기관] 탭으로<br>넘어갑니다.                                                                                                    |
|                                                                                                    |                                                                                                    |                                                                                                    |

| 기본<br>정보 | 과제<br>요약 | 연구<br>기관 | 연구<br>개발비 | 추가<br>항목                 | 첨부<br>파일                  | 최종<br>확인                  |    |
|----------|----------|----------|-----------|--------------------------|---------------------------|---------------------------|----|
|          |          |          | - (-)-    | $\langle \oplus \rangle$ | $\langle \hat{-} \rangle$ | $\langle \dot{-} \rangle$ | 23 |

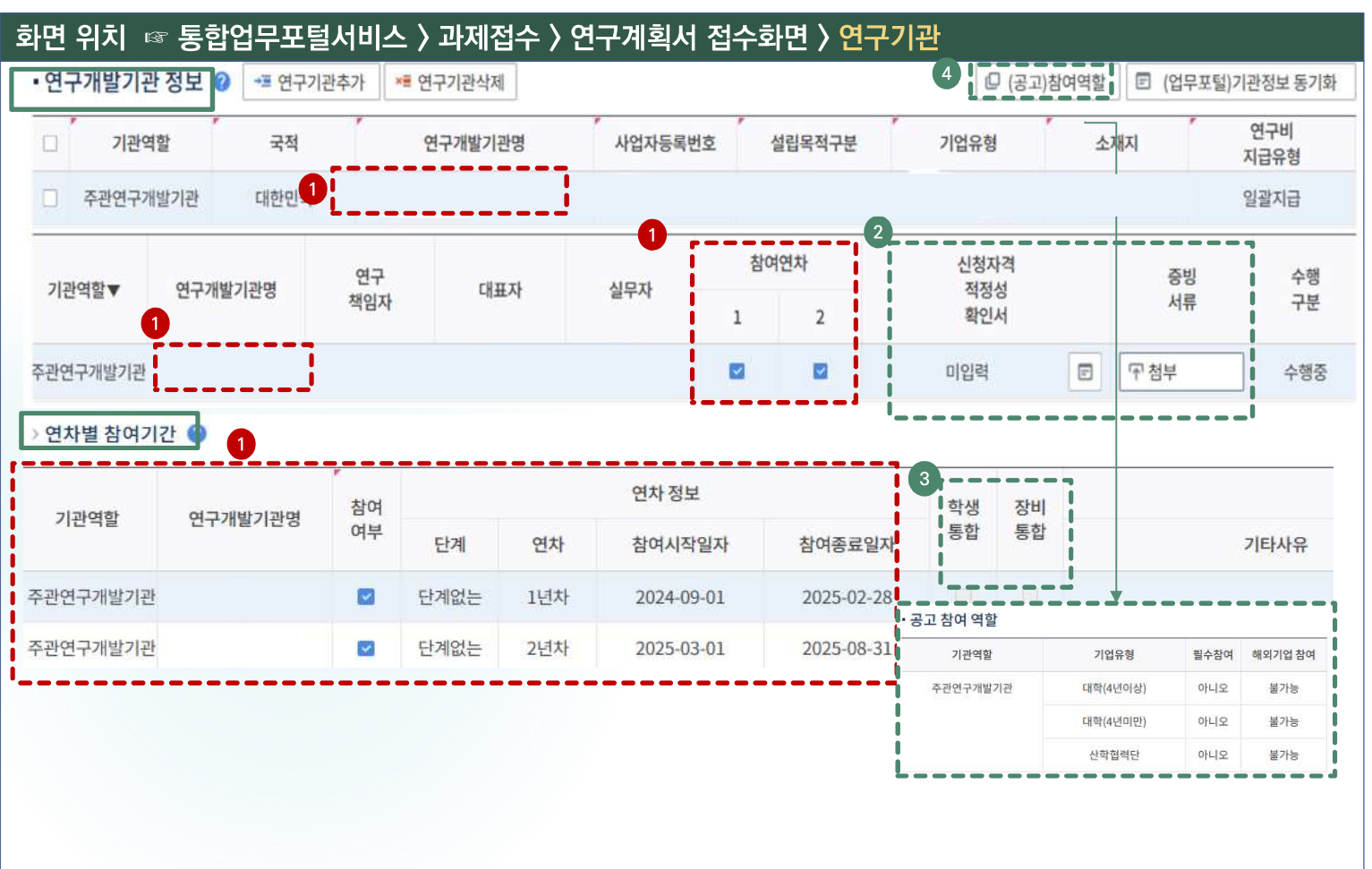

### 화면 GUIDE

▶ 연구기관 및 연구원 구성 등을 입력하는 화면입니다.

① 범부처통합연구지원시스템(IRIS)에 기 등록한 소속기관이 주관연구기관으로 자동입력됩니다. 앞의 [과제요약] 탭에서 선택한 총연구기간에 대해 모든 참여연차 및 기간이 기본값으로 선택됩니다.

②신청자격 적정성 확인서는 [연구기관] 탭의 모든 항목 작성 후 화면 하단의 [저장] 버튼 클릭 후에 입력하실 수 있습니다.

※ 신청자격 적정성 확인서 세부 작성 방법은 31쪽 참조

※ 주관연구기관 변경방법은 다음 쪽 참조

※ 주관연구기관 증빙서류 첨부(등록)는 불필요

③ 학생인건비(연구시설장비비)통합관리기관 여부에 따라 체크박스가 자동 설정됩니다.

④(공고) 참여역할을 클릭(선택)시에 입력가능한 주관연구개발기관의 기업유형 등의 정보를 확인할 수 있습니다.

※ 대학(4년이상/4년미만), 산학협력단만 가능

화면 위치 🖙 통합업무포털서비스 〉 과제접수 〉 연구계획서 접수화면 〉 연구기관 화면 GUIDE • 연구개발기관 정보 🕢 📲 연구기관추가 ·주관연구기관 변경이 필요할 경우에 한해 ×≣ 연구기관삭제 □ (공고)참여역할 E (업무포털)기관정보 동기화 다음과 같은 방법으로 변경합니다. 2 연구비 기관역할 사업자등록번호 설립목적구분 기업유형 소재지 친구개발기관명 지급유형 □ 주관연구개발기관 기관 조회 팝업 ① 연구개발기관 정보의 체크박스를 클릭합니다. 1 사업자번호 법인번호 기관명 ②[연구기관삭제] 버튼을 클릭합니다. 직 검색 C 기관분류 - 전체 --대표자명 5 (!) 기관목록 전체 3건 사업자번호, 법인번호는 숫자만 입력 가능합니다. ③[연구기관추가] 버튼을 클릭합니다. 기관ID 기관명 기관분류 사업자번호 법인번호 설립일자 공공기관 ④기관 조회 팝업창이 뜨면 기관명을 입력합니다. 공공기관 대학(4년이상) (5) [검색] 버튼을 클릭하거나 Enter 키를 칩니다. 6 ~ 추가 ^ 삭제 • 선택기관목록 전체 0건 C 초기화 ⑥ 변경하고자 하는 기관명 앞의 체크박스를 7 1관분류 기관ID 기관명 사업자번호 법인번호 설립일자 클릭합니다. 조회된 데이터가 없습니다. ⑦ [추가] 버튼을 클릭합니다. 선택 ⑧ [선택] 버튼을 클릭하면 팝업창이 닫힙니다. 닫기 8

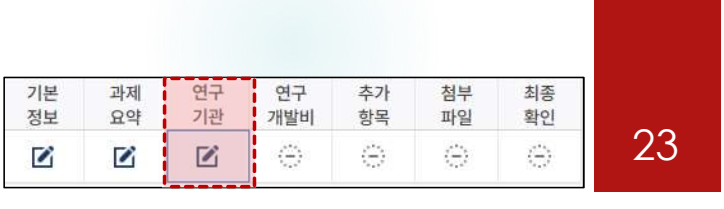

### 기본 과제 연구 연구 추가 첨부 최종 정보 요약 기관 개발비 항목 파일 확인 24 $\langle \hat{\omega} \rangle$ $(\oplus)$ (-) $\langle \dot{-} \rangle$ 1

5. 연구계획서 접수화면: 연구기관 1-3

# 화면 위치 🖙 통합업무포털서비스 〉 과제접수 〉 연구계획서 접수화면 〉 연구기관

| • 연구 | '개발기관 정보   | ? 📲 연구기관추가 | ×■ 연구기관삭제 |         |        | @ (공고)   | 참여역할 | ┏ (업무포털)기관정보 동기화 |
|------|------------|------------|-----------|---------|--------|----------|------|------------------|
|      | 기관역할       | 국적         | 연구개발기관명   | 사업자등록번호 | 설립목적구분 | 기업유형     | 소재   | 지 연구비<br>지급유형    |
|      | - 선택 - 🔹 👻 | 1 대한민국     |           |         | 비영리    | 대학(4년이상) |      | 일괄지급             |
|      | 주관연구개발기관   | 2          |           |         |        |          |      |                  |

※ 과제 신청 시 대학의 경우, 주관연구기관은 〈ㅇㅇ대학교 산학협력단〉이 아닌, 〈ㅇㅇ대학교〉로 신청요망. 단, 대학 소속 연구자이나, [ㅇㅇ대학교]로는 대표자 등록이 되어 있지 않아 부득이하게 주관연구개발기관을 [ㅇㅇ대학교 산학협력단]으로 변경해야 하는 경우 아래 2가지 방법 중 선택하여 신청가능

# 1) 연구자의 IRIS 소속기관은 [ㅇㅇ대학교]로 그대로 두고, 주관연구개발기관만 [ㅇㅇ대학교산학협력단]으로 변경하는 방법

- [ㅇㅇ대학교]로 자동 등록된 주관연구개발기관 삭제 후 [ㅇㅇ대학교산학협력단]으로 주관연구개발기관 변경(24쪽 참조)
- 주관연구개발기관을 삭제하고 등록한 경우, 연구기관 화면 내 연구개발과제 실무자 정보가 자동 입력되지 않으므로, 실무자 별도 입력 필요(30쪽 참조)
- [ㅇㅇ대학교] 소속 연구자(연구책임자) 정보 등록 시, 참여구분이 [외부연구원]으로 자동 입력되므로, 참여구분을 [외부연구원]에서 [학생]으로 반드시 수정

2) 연구자의 IRIS 소속기관부터 [ㅇㅇ대학교산학협력단]으로 변경하고 과제신청을 시작하는 방법

- IRIS 소속기관을 [ㅇㅇ대학교산학협력단]으로 변경한 후 접수 시작 (소속기관 변경방법은 7~8쪽 참조)
 ※ 소속기관과 주관연구개발기관이 일치하므로, 연구개발과제 실무자 정보는 "연구책임자"로 자동 입력됨
 ※ [ㅇㅇ대학교산학협력단] 소속 연구책임자 정보 등록 시 참여구분은 [내부연구원]으로 자동 입력됨
 ※ 소속기관 변경 후 [연구기관] 화면에 변경된 소속기관으로 변경되지 않을 경우, 접수취소 후 재신청 요망

## 화면 GUIDE

›주관연구기관 변경 후 기관역할을 선택하는 화면입니다.

①기관역할 칸을 클릭합니다.

② [주관연구개발기관]을 클릭합니다.

※ 주관연구기관을 변경하지 않은 경우에는 기관역할이 주관연구개발기관으로 자동입력 됩니다(기관역할 선택 불필요).

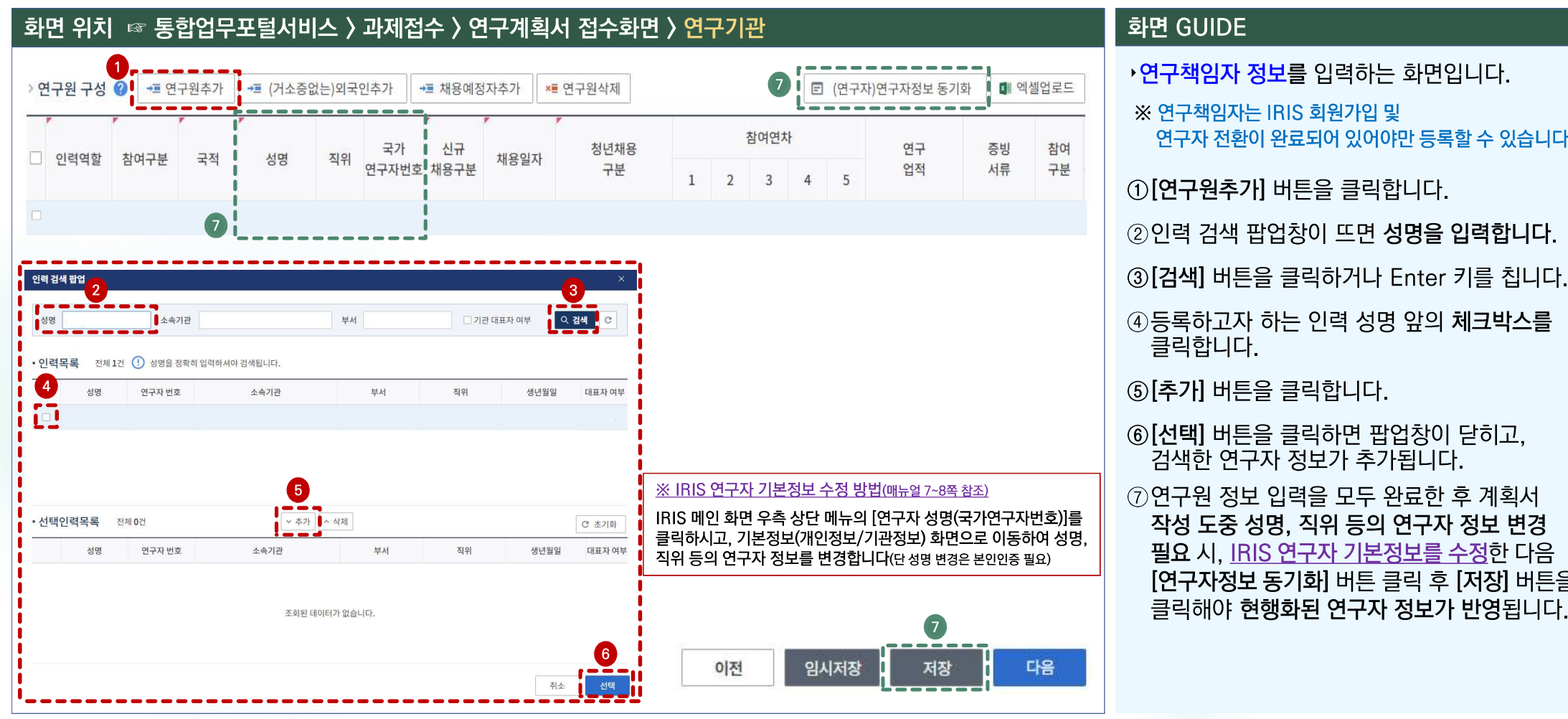

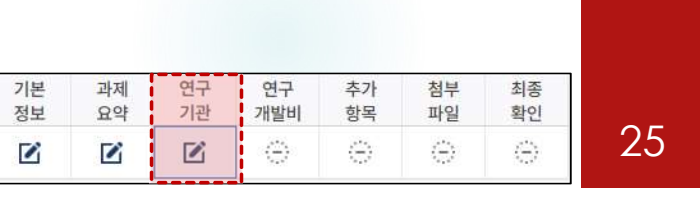

클릭합니다.

연구자 전환이 완료되어 있어야만 등록할 수 있습니다.

검색한 연구자 정보가 추가됩니다.

작성 도중 성명, 직위 등의 연구자 정보 변경

필요 시, IRIS 연구자 기본정보를 수정한 다음

[연구자정보 동기화] 버튼 클릭 후 [저장] 버튼을 클릭해야 현행화된 연구자 정보가 반영됩니다.

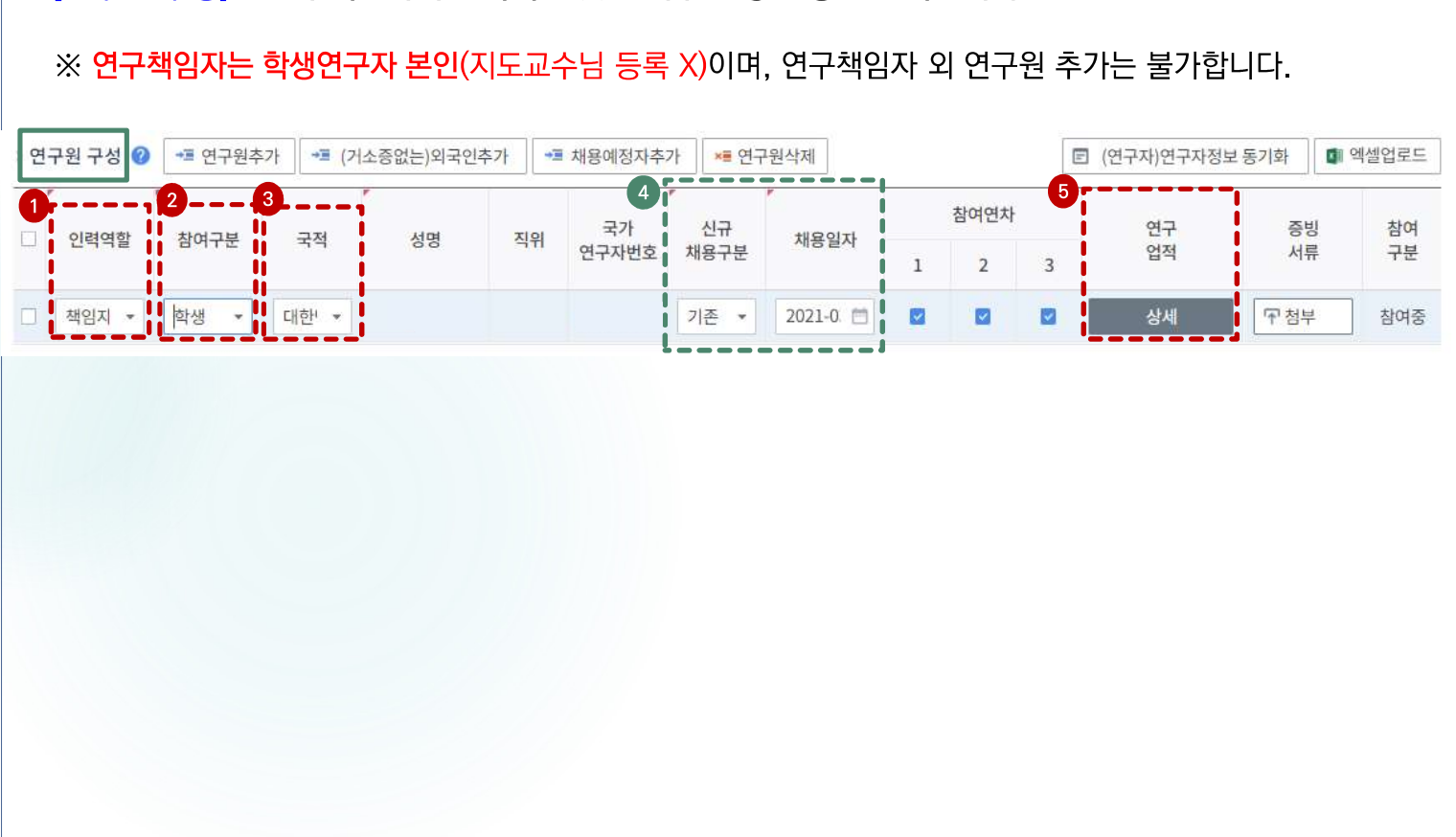

화면 위치 🖙 통합업무포털서비스 〉 과제접수 〉 연구계획서 접수화면 〉 연구기관

☞ [연구원 구성]은 연구책임자의 인력역할 및 참여구분 정보 등을 입력합니다.

# 화면 GUIDE

입력하는 화면입니다.

·연구책임자의 인력역할 및 참여구분 정보 등을

①인력역할 '책임자'를 클릭(선택)합니다.

②참여구분 '학생'을 클릭(선택)합니다.

③국적 '대한민국'을 클릭(선택)합니다.

입력하실 수 있습니다.

④NRI에 기 등록한 정보가 자동입력됩니다.

⑤ 연구책임자의 연구업적은 [연구기관] 탭의 모든 항목 작성 및 하단의 [저장] 버튼 클릭 후에

### 기본 연구 연구 추가 첨부 과제 최종 정보 요약 기관 개발비 항목 파일 확인 26 $\langle \cdot \rangle$ $\langle \div \rangle$ $\langle \oplus \rangle$ $\langle \hat{-} \rangle$ 1

# 5. 연구계획서 접수화면: 연구기관 2-2

### 화면 위치 🖙 통합업무포털서비스 〉 과제접수 〉 연구계획서 접수화면 〉 연구기관 연구원 구성 🕜 ·· 연구원추가 → 채용예정자추가 ×≣ 연구원삭제 (연구자)연구자정보 동기화 ☑ 엑셀업로드 참여연차 연구 증빙 참여 국가 신규 채용일자 인력역할 참여구분 국적 성명 직위 구분 연구자번호 채용구분 업적 서류 1 2 책임자 \* 학생 2024-0 🗂 상세 〒 첨부 대한단 기존 \* ~ ~ 참여중 + 연구원 연차별 참여기간 🕜 ( 산출금액 연봉금액(원)은 참여기간 개월 수 기준으로 입력해주세요.(참여기간이 1개월일 경우 1개월치 금액을 입력) 5 4 참여 정보 2 학위및전공 시간 참여 참여 연구자명 담당역할 선택제 여차 여부 현금 현물 미지급 산출근거 최종학위 취득연모 구분 순번 참여시작일자 참여종료일자 전공계열 전공명 3 계상률 계상률 계상률 연봉금액(원) 연구책임자 일! \* 2025-02 🛗 · ć \* 2024-09 1 ■석사과정 재희 테스트 1996 1+ 50 13,200,000 2025-08 🛅 말 2025-03 13,200,000 석사과정 재희 🔹 -신 \* 1996 연구책임자 1+ 50 2 테스트 \*

# 5. 연구계획서 접수화면: 연구기관 2-3

기본 연구 연구 추가 첨부 과제 최종 정보 요약 기관 개발비 항목 파일 확인 27  $(\oplus)$  $\oplus$  $(\cdot)$ (-)1 1 

① 연구원 구성 표에서 참여기간 정보 등을

NRI에 기 등록한 정보가 자동 입력됩니다.

※ 1차년도에 한 번만 입력 후 Enter 키를 치면,

⑤산출금액 연봉금액(원)은 참여기간 개월 수

〈예시〉 o 1차년도/2차년도(6개월) 산출금액 연봉금액(원) = 월 학생인건비 기준금액(220만원)X6개월

※ 현금계상률은 주관연구개발기관 담당자에 문의 후 입력하여

나머지 연차에는 동일한 내용이 자동으로 입력됩니다.

입력할 책임자를 선택(클릭)합니다.

③하단의 연구원 연차별 참여기간 표에서

④ 연구책임자의 자동입력 기본값으로

② 연구책임자의 학위및전공 정보는

담당역할을 입력합니다. ※〈예시〉 연구책임자

설정하셔야 합니다.

기준으로 입력합니다.

= 13.200천원

주시기 바랍니다.

화면 GUIDE

| 대표 | 자 및 지원인력 정 | 보 🕜 📲 지원 | 인력추가 📲 (기 | 거소증없는) <mark>지</mark> 원인력추가 | ★■ 지원인력삭제                    |     | E  | ] (연구자)인         | 력정보 동기화 |
|----|------------|----------|-----------|-----------------------------|------------------------------|-----|----|------------------|---------|
| 1  | 지의여하       | 2        | olatel    | 국가                          | 4.6414.                      | TIO | 지원 | 연 <mark>차</mark> | 참여      |
|    | 시권적철       | 국역       | 신덕경       | 연구자번호                       | 고속두시▲                        | 91  | 1  | 2                | 구분      |
| K  |            |          |           | <u>ح</u>                    | 회된 데이 <mark>터</mark> 가 없습니다. |     |    |                  |         |

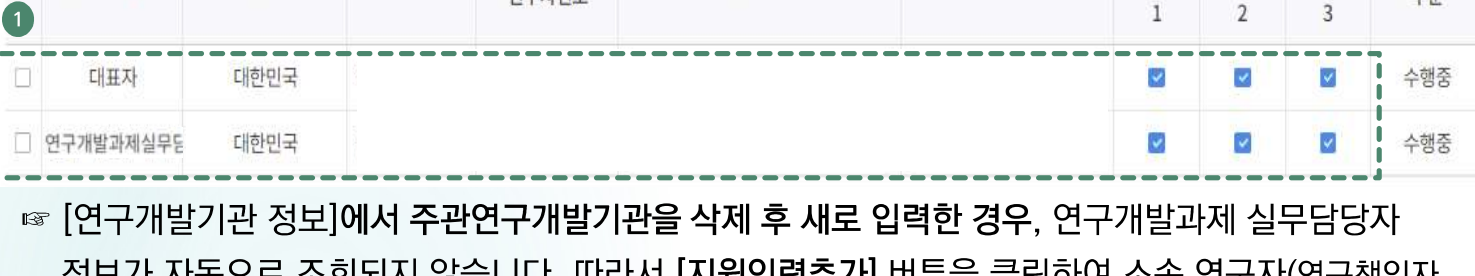

☞ [연구개발기관 정보]를 변경하지 않은 경우, 대표자 및 연구개발과제 실무담당자가 자동으로 조회됩니다.

✗≣ 지원인력삭제

소속부서

☞ 대표자 및 연구개발과제 실무담당자 정보 등록은 필수입니다.

인력명

◄ 지원인력추가

국적

대표자 및 지원인력 정보 👔

지원역할▲

화면 위치 🖙 통합업무포털서비스 〉 과제접수 〉 연구계획서 접수화면 〉 연구기관

국가

연구자번호

# 5. 연구계획서 접수화면: 연구기관 3-1

③ [저장] 버튼을 클릭합니다.

※ 주관연구개발기관을 삭제 후 새로 입력한 경우. [지원인력추가] 팝업화면을 통한 연구개발과제 실무담당자 등록방법 등은 다음 쪽 참조

② 연구개발과제 실무담당자 정보가 자동 입력되지 않는 경우, [지원인력추가] 버튼을 클릭하여 연구책임자를 연구개발과제 실무담당자로 등록하고 지원역할을 [연구개발과제 실무담당자]로 선택해 주시기 바랍니다.

※ **〈oo대학교〉로 과제 신청 중 기관대표자가 미등록**되어 있는 경우. 〈대표자 및 지원인력 정보〉 항목에서 [지원인력추가]를 통해 (ㅇㅇ대학교 산학협력단) 대표자를 (ㅇㅇ대학교) 대표자로 등록 가능 (단, 산학협력단이 없는 경우, 반드시 기관대표자가 등록되어야만 접수가능)

정보가 자동으로 입력됩니다. ※ 대표자 정보 등록은 접수 전 필수 이행사항으로. 대표자 정보가 입력되어 있지 않을 경우 과제신청을 완료할 수 없습니다. 대표자 정보가 없을 경우 소속기관 총괄담당자에게 문의하여 주시기 바랍니다.

자동으로 입력되어 나타납니다. 기관 대표자는 기관총괄담당자가 입력해 둔 정보가 자동으로 입력되고, 연구개발과제 실무담당자는 연구책임자

① 기관 대표자 정보와 연구개발과제 실무담당자 정보가

)기관 대표자 및 지원인력 정보 화면입니다.

### 연구 연구 기본 과제 추가 첨부 최종 정보 요약 기관 개발비 항목 파일 확인 28 $\oplus$ $\langle \Theta \rangle$ (-)(-)1 1

화면 GUIDE

ি (연구자)인력정보 동기화

참여

구분

지원연차

직위

•

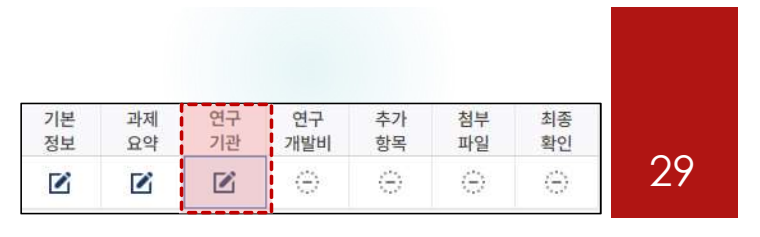

# 화면 위치 🖙 통합업무포털서비스 〉 과제접수 〉 연구계획서 접수화면 〉 연구기관

[연구개발기관 정보]에서 주관연구개발기관을 삭제 후 새로 입력한 경우, [지원인력추가] 버튼을 활용하여 소속 연구자를 연구개발과제 실무담당자로 별도 등록하는 팝업화면 관련 추가 설명입니다.

|        | 인력 검색 핍 | 업      |                  |                               |          |             |      | ×      | 견차  | 4101     |
|--------|---------|--------|------------------|-------------------------------|----------|-------------|------|--------|-----|----------|
| 지원역할 1 | 국적      | 김      |                  | 국가여구자버호                       |          |             |      |        | 2   | 참여<br>구분 |
| i      | 소속기관    |        | 대학교              | • <sup>‡</sup> / <sub>4</sub> |          | 🗌 기관 대표자 여부 | 4    | 검색 C   |     |          |
|        | • 인력목4  | - 전체 - | 대학교<br>대학교 산학협력단 | 하셔야 검색됩니다.                    |          |             |      |        | 저자  | rk       |
|        |         | 성명     | 연구자 번호           | 소속기관                          | 부서       | 직위          | 생년월일 | 대표자 여부 | A18 | 10       |
|        |         |        |                  |                               |          |             |      |        |     |          |
|        | • 선택인릭  | 有목록    | 전체 0건            | ~ 추가                          | ~ 삭제     |             |      | C 초기화  |     |          |
|        |         | 성명     | 연구자 번호           | 소속기관                          | 부서       | 직위          | 생년월일 | 대표자 여부 |     |          |
|        |         |        |                  | 조회된 데이                        | 터가 없습니다. |             |      |        |     |          |

## 화면 GUIDE

- ›기관 대표자 및 지원인력 정보 화면의 [지원인력추가] 팝업화면입니다.
- ① 연구개발과제 실무담당자 정보가 자동 입력되지 않는 경우, [지원인력추가] 버튼을 클릭하여 연구책임자를 연구개발과제 실무담당자로 별도 등록하고 지원역할을 [연구개발과제 실무담당자]로 선택해 주셔야 합니다.
- ② 대학 소속 연구책임자가 주관연구개발기관을 삭제 후 산학협력단으로 변경한 경우
   ☞ [지원인력추가] 버튼 클릭 시 나타나는 [인력 검색 팝업] 화면에서 소속기관 옵션(대학교/대학교 산학협력단)을 선택하여 연구자 정보 조회 및 연구개발과제 실무담당자로 등록 가능
   ※ 주관연구기관이 대학(대학교 및 산학협력단)인 경우, [연구개발과제 실무담당자]는 <੦੦대학교〉, <੦੦대학교 산학협력단〉 소속인 연구자 모두 조회</li>
- 및 등록 가능 ※ 주관연구기관에 따라 산학협력단이 부재 시에 〈ㅇㅇ대학교〉만 조회 가능

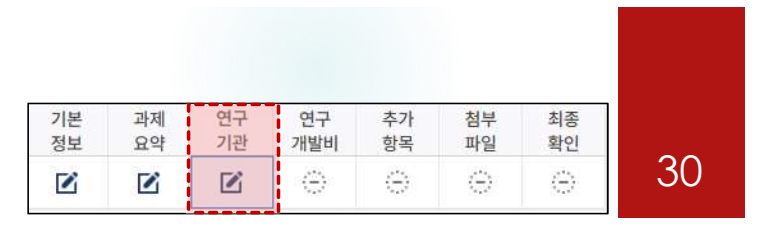

### 화면 위치 🖙 통합업무포털서비스 〉 과제접수 〉 연구계획서 접수화면 〉 연구기관

☞ [신청자격 적정성 확인서]는 [연구기관] 탭 내 모든 항목 작성 및 [저장] 후 입력이 가능합니다.

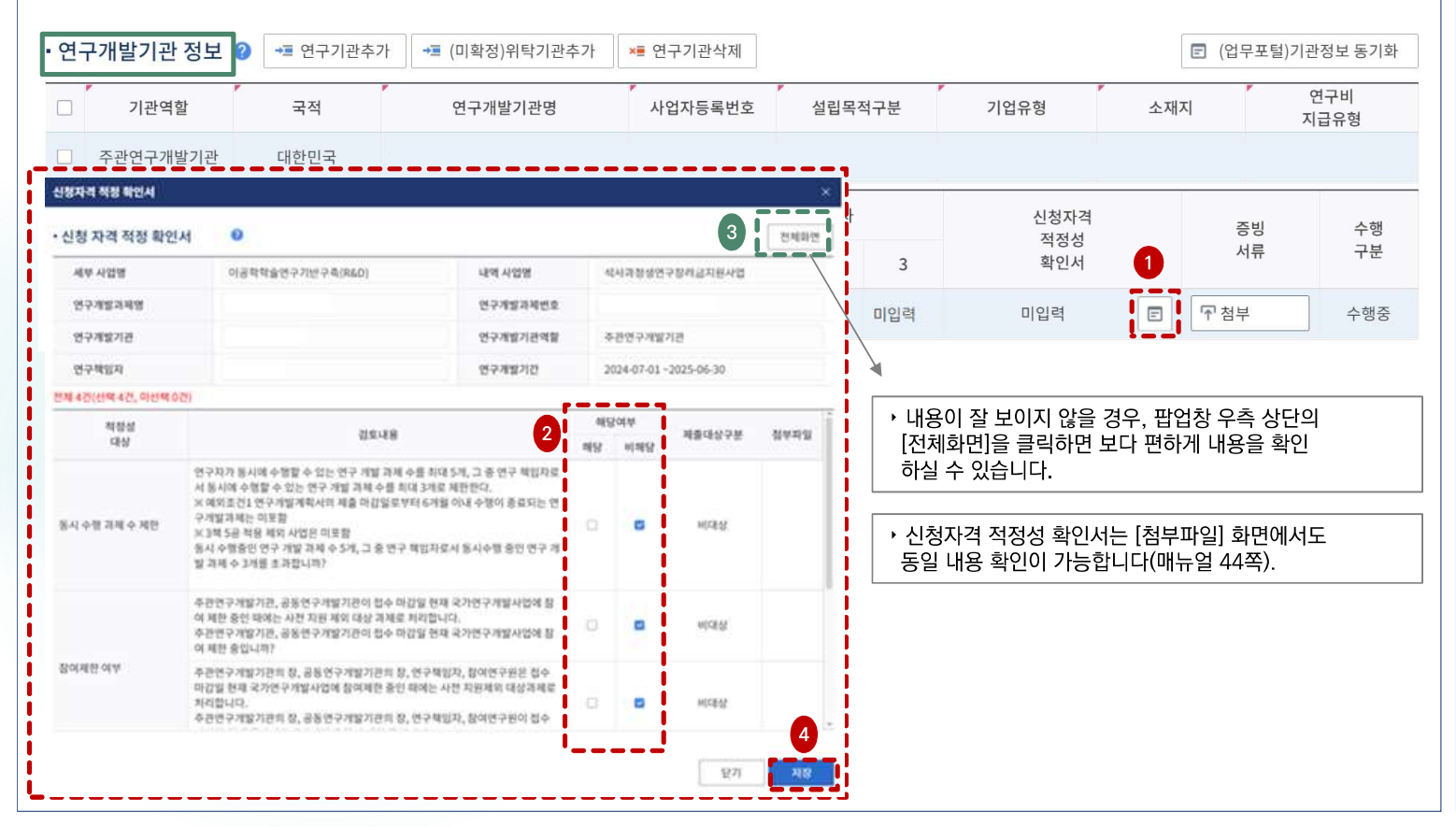

# 화면 GUIDE

▶신청자격 적정성 입력 화면입니다. [연구기관] 탭의 모든 정보를 [저장] 후 입력 가능합니다.

### ①상단의 연구개발기관 정보 항목 중 [신청자격 적정성 확인서] 버튼을 클릭합니다.

② 팝업창이 뜨면, 적정성 항목별 내용을 확인하신 후 해당 또는 비해당에 체크하시면 됩니다. 신청자격에 문제가 없는 경우 모두
[비해당]에 체크해야 합니다. [해당]으로
체크한 항목이 있을 경우 접수자체는 가능하나 사전검토를 통해 평가대상에서 제외됩니다.
※ 적정성 항목별로 팝업창이 뜨는 항목도 있고 뜨지 않는 항목도 있습니다. 팝업창이 뜨는 항목은 관련 내용확인 후 [확인] 버튼을 클릭하면 됩니다.

③ 내용이 잘 보이지 않을 경우, 팝업창 우측 상단의 [전체화면]을 클릭하면 보다 편하게 내용을 확인하실 수 있습니다.

④ [저장] 버튼을 클릭하면 팝업창이 닫힙니다.

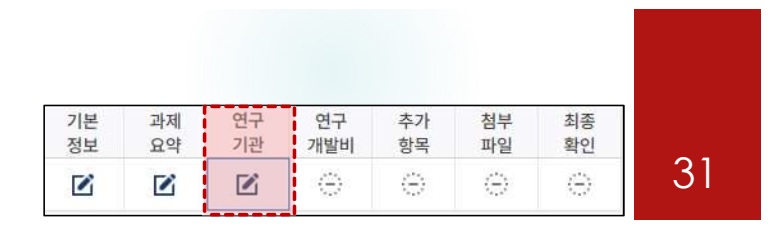

### 화면 위치 🖙 통합업무포털서비스 〉 과제접수 〉 연구계획서 접수화면 〉 연구기관 ☞ [연구업적]은 [연구기관] 탭 내 모든 항목 작성 및 [저장] 후 입력이 가능합니다. > 연구원 구성 🌗 ➡ 연구원추가 ◄ (거소증없는)외국인추가 ➡ 채용예정자추가 × 연구원삭제 (연구자)연구자정보 동기화 에셀업로드 참여연차 신규 연구 증빙 참여 국가 인력역할 참여구분 국적 성명 채용일자 직위 연구자번호 서류 구분 채용구분 업적 1 2 3 1 연구자 연구업 가업 책임 〒 첨부 참여중 인력 기본정보 학력 경력 주요 연구수행실적 □ 일반 ☞ 첨부 참여중 • 기본정보 성명 국가구분 대한민국 \*\*\*\*\*@nrf.re.kr 국가연구자등록번호 이메일 • 기타사항 (소속사업체 정보) 소속기관 기관 설립 구분 비영리 소속 부서명 소속 직위명 회사주소 3 [] 연구자정보시스템이동 학력, 경력 탭은 반드시 입력해 주셔야 합니다 닫기

### 화면 GUIDE

▶연구책임자의 학력, 경력, 주요 연구수행 실적을 입력하는 화면입니다. [연구기관] 탭의 모든 정보를 [저장] 후 입력 가능합니다.

### ※ 연구책임자의 상세 정보만 입력하면 됩니다.

① 연구원 구성 항목 중 연구책임자 연구업적의
 [상세] 버튼을 클릭합니다.

- ② 팝업창이 뜨면 국가연구자정보시스템(NRI)에 기 등록한 정보를 항목별로 조회하여 선택/저장합니다.
- ※ 세부 항목별 입력방법은 다음 쪽 참조

③항목별 내용 입력완료 후 [닫기] 버튼을 클릭하면 팝업창이 닫힙니다.

④NRI 정보를 미입력하였거나 수정이 필요한 경우 [연구자정보시스템 이동]을 클릭하여 입력/수정합니다.

※ [최종확인] 및 [제출] 전, 세부항목별(학력, 경력, 주요연구수행실적) 저장 완료 여부를 반드시 확인하여 주시기 바랍니다.

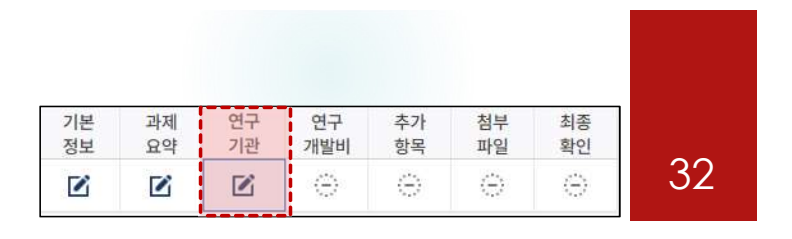

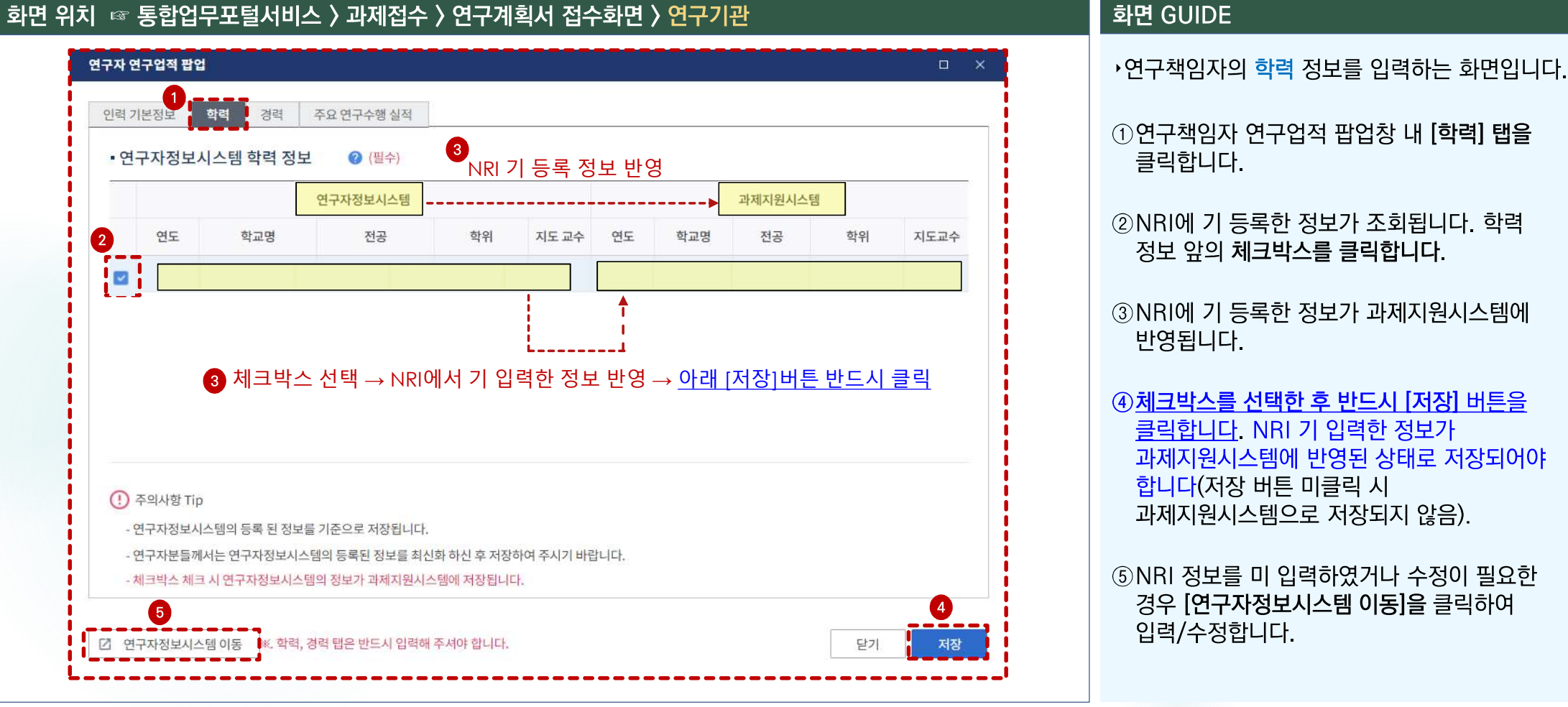

# ① 연구책임자 연구업적 팝업창 내 [학력] 탭을 클릭합니다. ②NRI에 기 등록한 정보가 조회됩니다. 학력 정보 앞의 체크박스를 클릭합니다. ③NRI에 기 등록한 정보가 과제지원시스템에 반영됩니다.

④체크박스를 선택한 후 반드시 [저장] 버튼을 클릭합니다. NRI 기 입력한 정보가 과제지원시스템에 반영된 상태로 저장되어야 합니다(저장 버튼 미클릭 시 과제지원시스템으로 저장되지 않음).

⑤NRI 정보를 미 입력하였거나 수정이 필요한 경우 [연구자정보시스템 이동]을 클릭하여 입력/수정합니다.

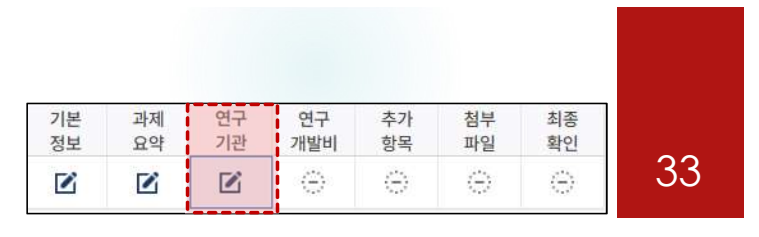

### 화면 위치 🖙 통합업무포털서비스 〉 과제접수 〉 연구계획서 접수화면 〉 연구기관 연구자 연구업적 팝업 인력 기본정보 학력 경력 주요 연구수행 실적 3 • 연구자정보시스템 경력 정보 (필수) NRI 기 등록 정보 반영 연구자정보시스템 과제지원시스템 2 근무 기관명 기관 유형 그룹 구분 직위명 근무 기간 근무 기관명 기관 유형 그룹 구분 직위명 근무 기간 3 체크박스 선택 → NRI에서 기 입력한 정보 반영 → 아래 [저장] 버튼 반드시 클릭 (!) 주의사항 Tip - 연구자정보시스템의 등록 된 정보를 기준으로 저장됩니다. - 연구자분들께서는 연구자정보시스템의 등록된 정보를 최신화 하신 후 저장하여 주시기 바랍니다. - 체크박스 체크 시 연구자정보시스템의 정보가 과제지원시스템에 저장됩니다. 5 ☑ 연구자정보시스템 이동 , 학력, 경력 탭은 반드시 입력해 주셔야 합니다. 닫기 저장

### 화면 GUIDE

- · 연구책임자의 경력 정보를 입력하는 화면입니다.
- ① 연구책임자 연구업적 팝업창 내 [경력] 탭을 클릭합니다.
- ② NRI에 기 등록한 정보가 조회됩니다.
   등록하고자 하는 주요 경력 정보 앞의 체크박스를 클릭합니다.
   경력 정보는 소속부서 정보를 필수로 입력하셔야만 저장이 됩니다.
   ※ 매뉴얼 12쪽 참조
- ③ NRI에 기 등록한 정보가 과제지원시스템에 반영됩니다.
- ④ 체크박스를 선택한 후 반드시 [저장] 버튼을 <u>클릭합니다</u>. NRI 기 입력한 정보가 과제지원시스템에 반영된 상태로 저장되어야 합니다(저장 버튼 미클릭 시 과제지원시스템으로 저장되지 않음).
- ⑤NRI 정보를 미 입력하였거나 수정이 필요한 경우 **[연구자정보시스템 이동]을** 클릭하여 입력/수정합니다.

화면 위치 🖙 통합업무포털서비스 〉 과제접수 〉 연구계획서 접수화면 〉 연구기관

연구 연구 추가 첨부 기본 과제 최종 정보 요약 기관 개발비 항목 파일 확인 34  $\langle \dot{-} \rangle$  $\oplus$  $\oplus$ (-)1 1 

연구자 연구업적 팝업 주요 연구수행 실적 인력 기본정보 한력 경력 → 등록 연구자정보시스템 주요 연구수행 실적 2 4 3책5공 연구 과제명 주관연구기관 당시 소속기관 총 연구 기간 참여한 기간 수행내용 여부 ※ [등록] 버튼 : 수기 입력 1 ※ [국가연구자정보 주요연구실적조회] 버튼 : NRI에 입력한 연구수행실적을 불러오는 기능 ※ [타 과제 조회] 버튼 : IRIS에 입력한(타 부처 접수 시 입력한 연구수행 실적까지 조회 가능) 연구수행실적을 불러오는 기능 국가연구자정보 주요연구실적 조회 □ 타과제 조회 3 한글 과제명 영문 과제명 \* 사업명 \* 수행 진행 구분 \* 주관 연구 기관명 \* 참여 소속 기관명 선택 = \* 총 연구 기간 首 \* 참여한 기간 완료 0 \* 연구자 역할구분 \* 연구비 금액(백 만원) 수행중 신청중 \* 소관 부처명 \* 전문기관명 \* 연구개발 요약 내용 3책5공여부 5 K, 학력, 경력 태은 반드시 입력해 주셔야 합니다. 닫기 저장

# 화면 GUIDE

▶연구책임자의 주요 연구수행 실적(최근 5년

이내 수행완료 과제, 연구개시일 기준 수행 중

과제, 신청 중 과제)을 입력하는 화면입니다. 1) 수행완료과제: 최근 5년 이내에 연구책임자 또는

공동연구원 이상으로 참여한 종료된 타 연구사업

타 연구사업(연구책임자/공동연구원/참여연구자로

3) 신청 중 과제: 현재 신청 중인(선정결과가 나오지

[주요 연구수행 실적] 탭을 클릭합니다.

④3책5공여부는 기본으로 체크되어 있으며.

※ 동일한 방법으로 과제정보를 추가합니다.

해당 과제가 3책5공 예외과제일 경우

②주요 연구수행 실적은 [등록]/[국가연구자정보 주요연구실적조회]/[타과제 조회] 버튼을

클릭하여 직접입력 및 불러오기가 가능합니다.

2) 수행 중 과제: 2025.9.1. 기준으로 수행 중인

수행 중인 모든 과제 포함)

① 연구책임자 연구업적 팝업창 내

③ 필수입력 정보를 모두 입력합니다.

체크박스를 해제합니다.

⑤ [저장] 버튼을 클릭합니다.

않은) 타 연구사업

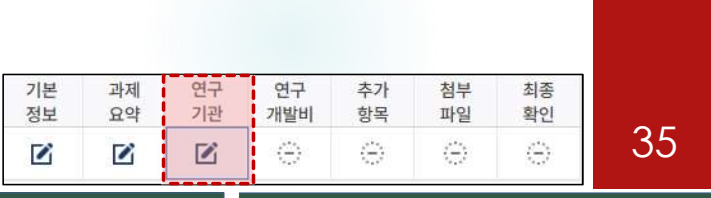

### 화면 위치 🖙 통합업무포털서비스 〉 과제접수 〉 연구계획서 접수화면 〉 연구기관

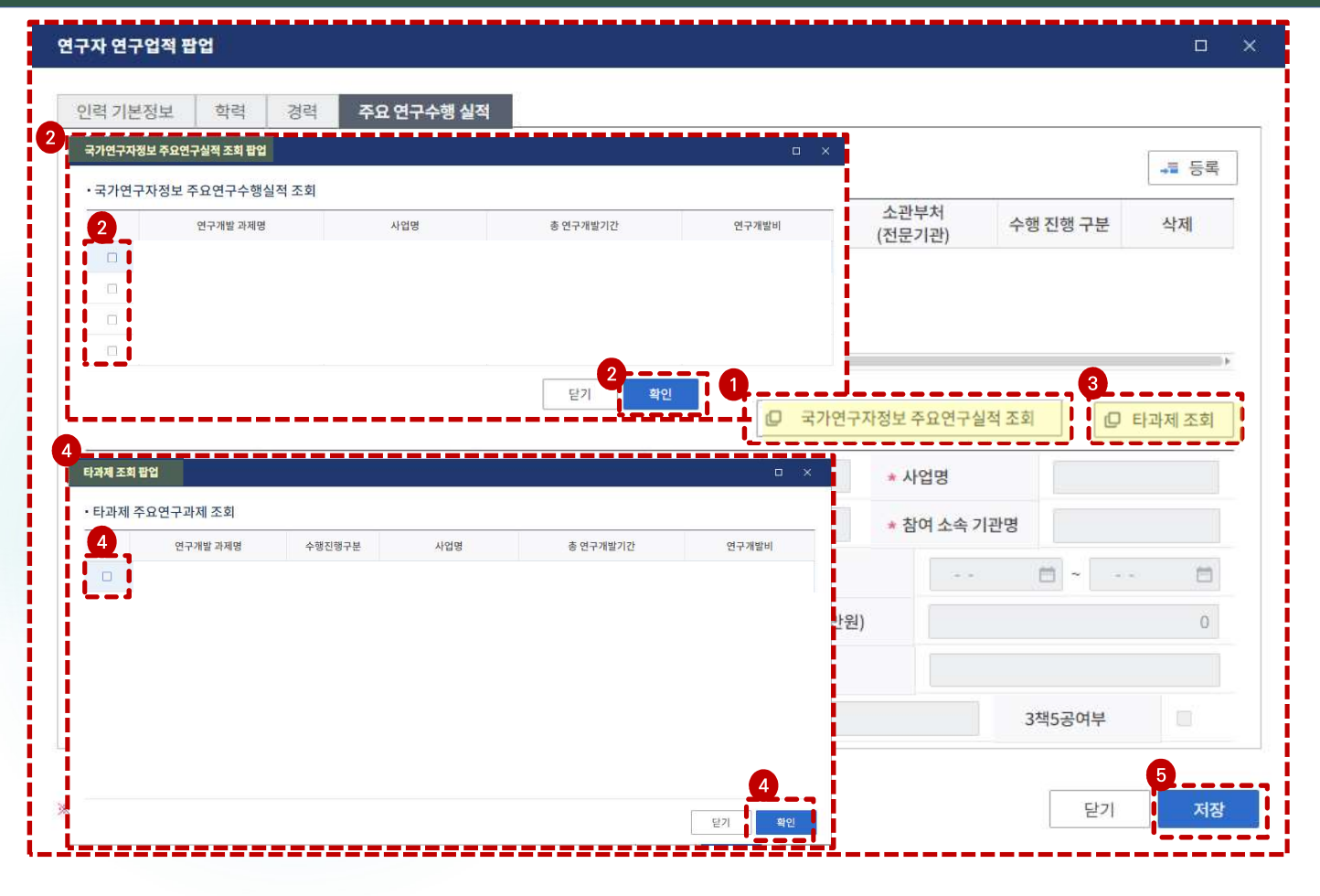

### 화면 GUIDE

- ·연구책임자의 주요 연구수행 실적(최근 5년 이내 수행완료 과제, 연구개시일 기준 수행 중 과제, 신청 중 과제)을 입력하는 화면입니다.
- ①NRI에 입력한 정보를 불러오기 위해 [국가연구자정보 주요연구실적조회] 버튼을 클릭합니다.
- ② 연구수행실적 팝업에는 NRI에 입력한
  연구실적이 나타나며, 반영하고자 하는 과제의 체크박스를 클릭 후 [확인] 버튼을 클릭합니다.
  [확인] 버튼 클릭 시 연구업적 팝업 내 자동 반영되며 내용 수정이 가능합니다.
- ③ IRIS에 입력한(타 부처 접수 시 입력한 연구수행 실적까지 조회 가능) 정보를 불러오기 위해 [타과제 조회] 버튼을 클릭합니다.
- ④ 타 과제 조회 팝업에는 IRIS에 입력한
  연구실적이 나타나며, 반영하고자 하는 과제의 체크박스를 클릭 후 [확인] 버튼을 클릭합니다.
  [확인] 버튼 클릭 시 연구업적 팝업 내 자동 반영되며 내용 수정이 가능합니다.

⑤ [저장] 버튼을 클릭합니다.

| 5. | 연구계획서 | 접수화면: | 연구개발비 1 |
|----|-------|-------|---------|
|----|-------|-------|---------|

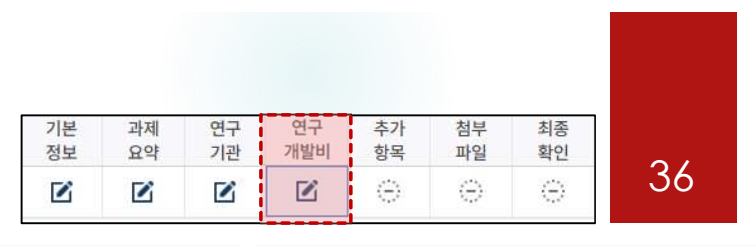

| 제 단겨                           | l -전치                                     | 체-                                                        | → 과제 연차                                                               | -전체-                                           | -                                          | 참여기관 -전                   | 체-                                 | •                     |                      |              | Q Z 1                      | 🛛 (공고)연                  | 구기간 조회                         |
|--------------------------------|-------------------------------------------|-----------------------------------------------------------|-----------------------------------------------------------------------|------------------------------------------------|--------------------------------------------|---------------------------|------------------------------------|-----------------------|----------------------|--------------|----------------------------|--------------------------|--------------------------------|
|                                |                                           |                                                           |                                                                       |                                                |                                            |                           |                                    |                       |                      |              |                            |                          |                                |
| 재원                             | 별 연구                                      | 구개발비<br><sup>그비</sup> 합계에                                 | <b>구성 ②</b><br>는 위탁기관 연구개발비를                                          | 제외한 합계가 표~                                     | 시됩니다(자세힌                                   | 내용은 툴팁을                   | 참조해 <mark>주세요</mark> ).            |                       |                      |              |                            |                          |                                |
| 재원<br>) 재원<br>) 지원             | 별 연구<br>탄별 연구<br>탄기관이                     | 구개발비<br><sup>파</sup> 비 합계에<br>있을 경우<br>기관                 | 구성 <sup>(2)</sup><br>는 위탁기관 연구개발비를<br>오른쪽으로 스크롤을 이동<br>2              | 제외한 합계가 표<br>하여 지원금을 입<br>정부지원                 | 시됩니다(자세한<br>력하시기 바랍니<br>년금                 | 난내용은 툴팁을<br>I다.           | 참조해 주세요).<br>연구                    | <sup>1</sup> 개발기관 부담; |                      |              | 재원                         | 별 연구비 합계(                | (단위 : 천원)<br>(A)               |
| 재원<br>재원<br>지원<br>단계           | 별 연구<br>탄별 연구<br>탄기관이<br>연차               | 구개발비<br><sup>파비</sup> 합계에<br>있을 경우<br>기관<br>역할            | 구성 이<br>는 위탁기관 연구개발비를<br>오른쪽으로 스크롤을 이동<br>2<br>연구개발기관명                | 제외한 합계가 표<br>하여 지원금을 입력<br>정부지원<br>현금          | 시됩니다(자세힌<br>력하시기 바랍니<br>년금<br>비율(%)        | 한 내용은 툴팁을<br> 다.<br>현금    | 참조해 주세요).<br>연구<br>비율(%)           | ·개발기관 부담;<br>현물       | 금 비율(%)              | 소계           | 재원                         | 별 연구비 합계<br>현물           | (단위 : 천원<br>(A)<br>합계          |
| 재원<br>) 재원<br>) 지원<br>단계<br>단계 | 별 연구<br>탄별 연구<br>탄기관이<br>연차<br>1년차        | <b>구개발비</b><br>'비 합계에<br>있을 경우<br>기관<br>역할<br>주관연구        | 구성 이<br>는 위탁기관 연구개발비를<br>오른쪽으로 스크롤을 이동<br>연구개발기관명<br>한국연구재단           | 제외한 합계가 표<br>하여 지원금을 입<br>정부지원<br>현금<br>6,000  | 시됩니다(자세한<br>력하시기 바랍니<br>명금<br>비율(%)<br>100 | 반내용은 둘립을<br>다.<br>현금<br>0 | 참조해 주세요).<br>연구<br>비율(%) 0         | 마개발기관 부담금<br>현물<br>0  | 금<br>비율(%)<br>0      | 소계<br>0      | 재원<br>현금<br>6,000          | 별 연구비 합계<br>현물<br>0      | (단위 : 천원<br>(A)<br>합계<br>6,000 |
| 재원<br>지원<br>지원                 | 별 연구<br>탄별 연구<br>인기관이<br>연차<br>1년차<br>2년차 | <b>구개발비</b><br>패비합계에<br>있을 경우<br>기관<br>역할<br>주관연구<br>주관연구 | 구성 이<br>는 위탁기관 연구개발비를<br>오른쪽으로 스크롤을 이동<br>연구개발기관명<br>한국연구재단<br>한국연구재단 | 제외한 합계가 표<br>하여 지원금을 입력<br>정부지원<br>현금<br>6,000 | 시됩니다(자세힌<br>력하시기 바랍니<br>                   | 반내용은 둘립을<br>다.<br>현금<br>0 | 참조해 주세요).<br>면구<br>비율(%)<br>0<br>0 | 과개발기관 부담금<br>현물<br>0  | 금<br>비율(%)<br>0<br>0 | 소계<br>0<br>0 | 재원<br>현금<br>6,000<br>6,000 | 별 연구비 합계<br>현물<br>0<br>0 | (단위 : 천원<br>(A)<br>합계<br>6,00  |

### 화면 GUIDE

·[연구개발비] 탭으로 이동합니다.
 연구개발비를 입력하는 화면으로,
 앞의 [과제요약] 탭에서 선택한 연구기간만큼
 연차가 자동 생성되어 나타납니다.

 ('공고)연구기간 조회〉를 클릭(선택) 시에 해당 공모분야명(총연구기간)의 총/연차별 정부지원금 한도를 조회할 수 있습니다.

② 재원별 연구개발비 구성 표에서 정부지원금은 연차별로 연구비를 천원 단위로 입력합니다.
※ ①공고 연구기간의 연차별 정부지원금 한도와 동일하게 입력합니다.
(1년차) 6,000천원, (2년차) 6,000천원

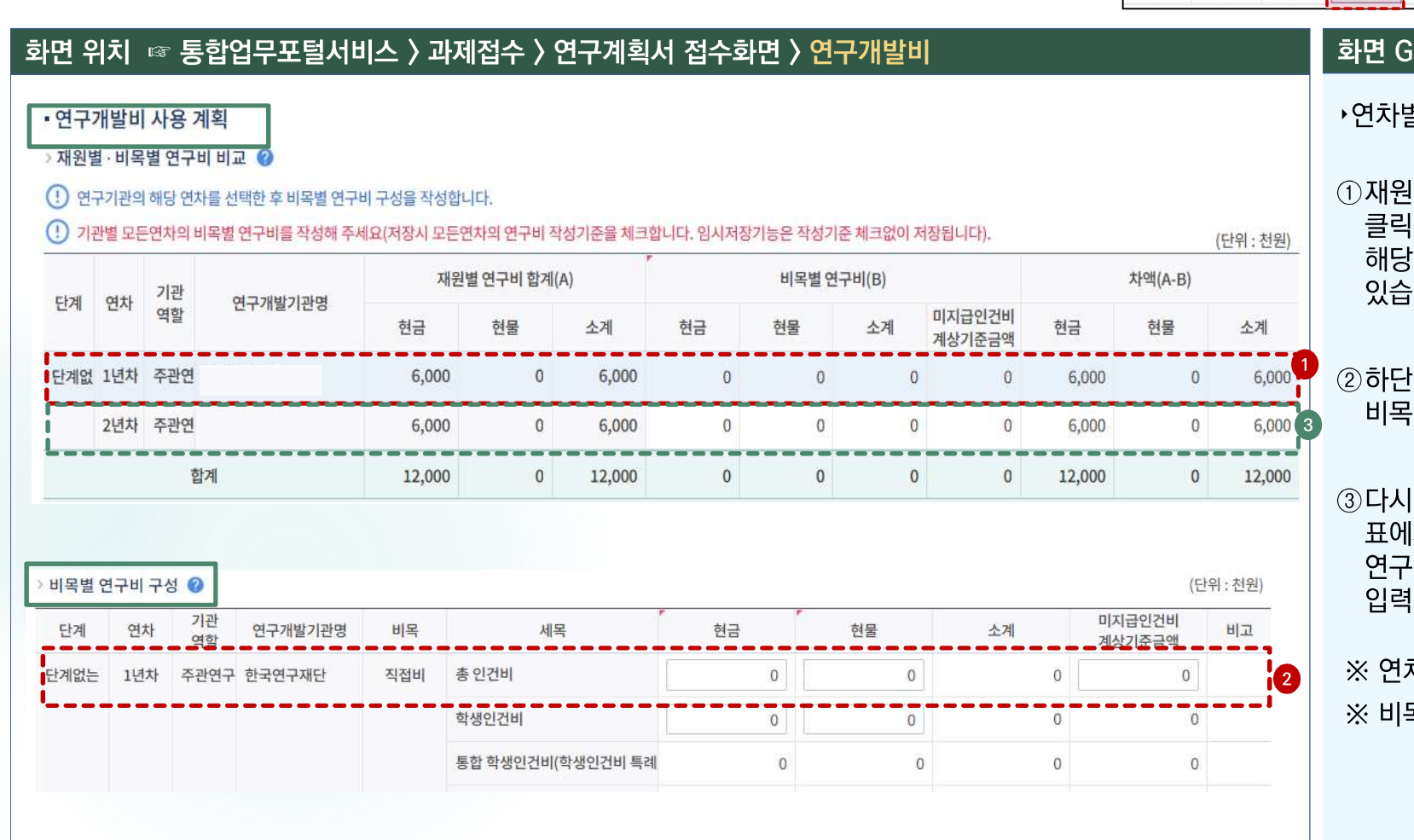

# 5. 연구계획서 접수화면: 연구개발비 2-1

기본 과제 연구 연구 추가 첨부 최종 정보 요약 기관 개발비 항목 파일 확인 37  $\langle \cdot \rangle$ (-) $(\exists)$ 1 1 1 

# 화면 GUIDE

·연차별/비목별 연구비를 입력하는 화면입니다.

①재원별·비목별 연구비 비교 표에서 1년차를 클릭하면, 하단의 비목별 연구비 구성 표에서 해당 연차의 비목별 연구비를 입력하실 수 있습니다.

②하단의 비목별 연구비 구성 표에서 1년차 비목별 연구비를 입력합니다.

③다시 상단의 재원별·비목별 연구비 비교 표에서 2년차를 클릭 후. 하단의 비목별 연구비 구성 표에서 2년차 비목별 연구비를 입력합니다.

※ 연차별로 반복하여 비목별 연구비를 입력 ※ 비목별 연구비 구성 표는 다음 쪽 참조

# 5. 연구계획서 접수화면: 연구개발비 2-2

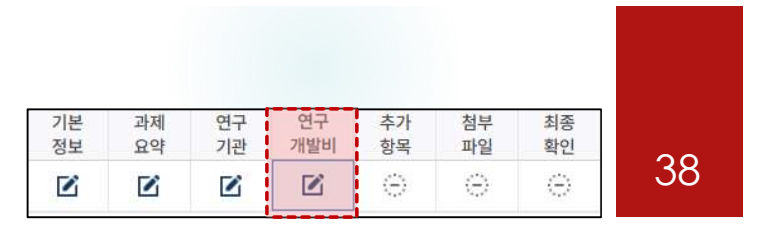

### 화면 위치 🖙 통합업무포털서비스 〉 과제접수 〉 연구계획서 접수화면 〉 연구개발비

| 단계   | 연차  | 기관<br>역할 | 연구개발기관명 | 비목     | 세목                      | 2     | 현금            | 현물    | 소계 | 미지급인건비<br>계상기준금액 | 비율   |
|------|-----|----------|---------|--------|-------------------------|-------|---------------|-------|----|------------------|------|
| 관계없는 | 1년차 | 주관연구     |         | 직접비    | 총 인건비                   |       | 입력하지<br>않습니다. |       | 0  | 입력하지<br>않습니다.    |      |
|      |     |          |         |        | 학생인건비                   | [     | 0             |       | 0  | 0                |      |
|      |     |          |         |        | 통합 학생인건비(학생인            | 건비 특례 | 0             |       | 0  | 0                |      |
|      |     |          |         |        | 연구시설.장비비                | 1     |               |       | 0  | 0                |      |
|      |     |          |         |        | 통합 연구시설.장비비(연           | 구시설.7 |               |       | 0  | 0                |      |
|      |     |          |         |        | 연구재료비                   |       |               | 입력하지  | 0  | 0                |      |
|      |     |          |         |        | 연구개발부담비                 |       | 입력하지          | 않습니다. | 0  | 0                |      |
|      |     |          |         |        | 국제공 <mark>동연구개발비</mark> | i     | 않습니다.         |       | 0  | 0                |      |
|      |     |          |         |        | 위탁연구개발비                 | P     |               |       | 0  | 0                | 0.0  |
|      |     |          |         |        | 연구활동비                   |       |               |       | 0  | 0                | 0.0  |
|      |     |          |         |        | 연구수당                    | P     |               |       | 0  | 0                | 계산   |
|      |     |          |         | 간접비(고시 | 간접비                     | P     | 0             |       | 0  | 0                | 0.00 |
|      |     |          | 비목별 연구  | 거비(B)  |                         |       | 0             | 0     | 0  | 10,000           |      |

# 화면 GUIDE

① 입력하고자 하는 연차가 맞는지 확인합니다.
 ※ 연차별로 비목별 연구비를 입력합니다.

# ②비목별 **현금 연구비를 <u>천원</u> 단위로** 입력합니다.

### [ 연차별 연구비 입력 유의사항]

| 연차 | 학생인건비   | 간접비   | 비목별<br>연구비 합계 |
|----|---------|-------|---------------|
| 1  | 5,715천원 | 285천원 | 6,000천원       |
| 2  | 5,715천원 | 285천원 | 6,000천원       |

※ 간접비 비율 5% 적용

※ 학생인건비 통합관리기관은 통합 학생인건비 (학생인건비 특례) 세목 입력 칸이 활성화 됩니다. 해당 세목에 입력해 주시기 바랍니다.

※ 학생인건비 통합관리기관이 아닌 경우,
 학생인건비 세목에 입력해 주시기 바랍니다.
 ※ 현물은 입력하지 않습니다.

※ 동 사업은 연구수당은 계상하지 않습니다.

※ 직접비는 학생인건비 외의 비목은 계상하지 않습니다.

| 기본<br>정보 | 과제<br>요약 | 연구<br>기관 | 연구<br>개발비 | 추가<br>항목                  | 첨부<br>파일                       | 최종<br>확인                      | 00   |
|----------|----------|----------|-----------|---------------------------|--------------------------------|-------------------------------|------|
|          |          |          |           | $\langle \ominus \rangle$ | $\langle \overline{z} \rangle$ | $\langle \frac{1}{2} \rangle$ | - 39 |

# 5. 연구계획서 접수화면: 연구개발비 2-3

# 화면 위치 🖙 통합업무포털서비스 〉 과제접수 〉 연구계획서 접수화면 〉 연구개발비

- ◆ 세부 사항은 〈국가연구개발혁신법 시행령 [별표2] 연구개발비 사용용도〉, 〈국가연구개발사업 연구개발비 사용기준〉, 주관연구개발기관 자체 규정 등을 참조하시기 바랍니다.
- ◆ 연구실안전관리비는 IRIS에 별도 입력할 수 없으므로, 주관연구기관이 별도 관리해야 합니다.

| 세목       | 내용                                                                                                    |
|----------|----------------------------------------------------------------------------------------------------|
| 연구실안전관리비 | •「연구실 안전환경 조성에 관한 법률」 제22조제3항에 따라 확보해야 할 연구실의 안전 및 유지관리에 필요한 비용<br>- 간접비 (연구지원비 - 연구실 안전 관리비)로 편성합니다.<br>- <mark>인건비 총액</mark> (지급/미지급 인건비 및 학생인건비, 연구지원인력인건비)의 <mark>1% 이상 필수 계상</mark> |

4. 연구계획서 접수화면: 추가항목

화면 위치 🖙 통합업무포털서비스 〉 과제접수 〉 연구계획서 접수화면 〉 추가항목

기본 과제 연구 연구 추가 첨부 최종 정보 요약 기관 개발비 항목 파일 확인 40  $\odot$  $\langle - \rangle$ 1 1 1 

# • 추가항목 🕜 과제지원시스템 \* [NRF]입학(예정)일자 (입력양식 : YYYY-MM-DD) \* [NRF]재학 학기(연구개시일 기준) P \* [NRF]지도교수 소속 대학명 \* [NRF]지도교수 소속 학과명 \* [NRF]지도교수 성명 \* [NRF]지도교수 직위 이전 임시저장 저장 다음

화면 GUIDE ·[추가항목] 탭으로 이동합니다. ① 추가 항목을 필수로 입력합니다. 입학(예정)일자 : 실제 입학(예정)일자 기재 재학학기 (연구개시일 기준) : 2025년도 2학기 기준으로 대학원에 재학한 총 학기수를 기재 (예) 2025년도 3월 입학자 : 2(학기) 2025년도 9월 입학 예정자 : 1(학기) (연구)지도교수 소속 대학명 : 정식 대학명을 기재 (약칭 사용금지) (예) 서울대학교(O), 서울대(X), 한국과학기술원(O), 카이스트(X) (연구)지도교수 소속 학과(부)명 (연구)지도교수 성명 : 지도교수가 내국인인 경우, 한글성명 기재 (영문명 기재 금지) (연구)지도교수 직위 : 지도교수 직급을 기재 (예) 교수, 부교수, 조교수 등 ② [저장] 버튼을 클릭합니다. ③ [다음] 버튼을 클릭하여 [첨부파일] 탭으로 넘어갑니다

| 순번 | 문서유형                                    | 필수여부 | 파일명 | 크기(KB) | PDF | 등록일자 |    |
|----|-----------------------------------------|------|-----|--------|-----|------|----|
| 1  | 과제접수용 연구개발계획서 (PART1(요약문))              | 선택   |     |        |     |      |    |
| 2  | 과제접수용 연구개발계획서 (PART2(본문1))              | 필수   |     |        |     |      | 첨부 |
| 3  | 과제접수용 연구개발계획서 (PART3(본문2))              | 선택   |     |        |     |      |    |
| 4  | 과제접수용 연구개발계획서 병합문서(PART1, PART2, PART3) | 선택   |     |        |     |      |    |
| 5  | 개인정보 및 과세정보의 제공·활용 동의서                  | 필수   |     |        |     | 2    | 첨부 |
| 6  | 재학(재적)증명서(학석사통합과정생의 경우 학사졸업증명서 합본)      | 필수   |     |        |     | 3    | 첨부 |
| 7  | 연구지도교수 확인서                              | 필수   |     |        |     | 4    | 첨부 |

PDF변환이 완료되지 않아도 마감일시까지 필수 첨부파일 업로드 후 제출하시기 바랍니다.

\* 과제 최종제출 이후 익일 일괄적으로 원본파일을 PDF파일로 재변환합니다.

• 과제 첨부파일 🕜

5. 연구계획서 접수화면: 첨부파일 1

# 화면 위치 🖙 통합업무포털서비스 〉 과제접수 〉 연구계획서 접수화면 〉 첨부파일

# 화면 GUIDE

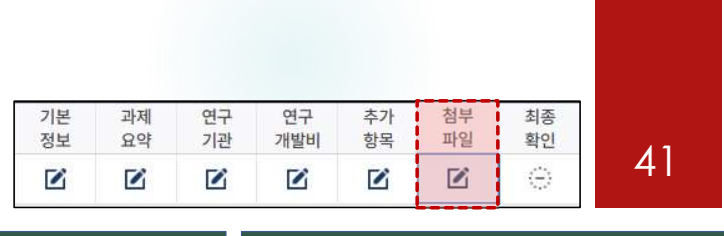

첨부합니다.

② 개인정보 및 과세정보의 제공 활용 동의서. 제3자 제공 동의세 서식 작성 후 파일을 첨부합니다.

제출 서식을 첨부(업로드)하는 화면입니다.

① [연구계획서(연구내용)] 서식 작성 후 파일을

③재학(재적)증명서를 첨부합니다.

·[첨부파일] 탭으로 이동합니다.

※ 학석사통합과정생의 경우 재학(재적)증명서와 학사졸업(예정) 증명서를 병합(PDF)하여 제출해주시기 바랍니다.

- ④ 연구지도교수 확인서를 첨부합니다.
- ※ 각 문서유형에 첨부할 파일이 맞는지 정확하게 확인하시기 바라며, 잘못 첨부하였을 경우 불이익을 받을 수 있으니 주의하시기 바랍니다.
- ※ 각 첨부파일의 용량은 500Mb를 초과하지 않아야 합니다.
- ※ 온라인으로 입력한 정보가 접수마감 후에 PDF파일로 자동 생성됩니다.

| 기본<br>정보 | 과제<br>요약 | 연구<br>기관 | 연구<br>개발비 | 추가<br>항목 | 첨부<br>파일 | 최종<br>확인 | 10 |
|----------|----------|----------|-----------|----------|----------|----------|----|
|          |          |          |           |          |          | $\odot$  | 42 |

화면 GUIDE

있는 화면입니다.

클릭합니다.

·'신청자격 적정성' 확인서를 확인 및 입력할 수

확인하신 후 해당 또는 비해당에 체크하시면

됩니다. [해당]으로 체크한 항목이 있을 경우

①신청자격 적정성 확인서의 [상세] 버튼을

② 팝업창이 뜨면, 적정성 항목별 내용을

# 5. 연구계획서 접수화면: 첨부파일 2-1

# 화면 위치 🖙 통합업무포털서비스 〉 과제접수 〉 연구계획서 접수화면 〉 첨부파일

### • 기관실적 및 신청자격적정성, 우대사항, 기관증빙서류 정보 🕜

| 기관명 | 연구개발기관역할 | 증빙서류 | 1 신청자격 적정성<br>확인서 |
|-----|----------|------|-------------------|
|     | 주관연구개발기관 | ☆ 첨부 | 상세                |

※ [연구기관] 탭에서 작성한 [신청자격 적정성 확인서]와 동일하며(매뉴얼 30쪽), [연구기관] 탭에서 입력하지 않았을 경우 첨부파일 화면에서도 입력이 가능합니다.

| 신청자격 적정 확인서       |                                                                                                    | 접수자체는 가능하나 사전검토를 통해                                 |                        |          |          |                            |                                             |                              |  |  |
|-------------------|----------------------------------------------------------------------------------------------------|-----------------------------------------------------|------------------------|----------|----------|----------------------------|---------------------------------------------|------------------------------|--|--|
| •신청 자격 적정 확인서 🔹   |                                                                                                    |                                                     | 3 24812                |          |          |                            |                                             | 평가내상에서 세외됩니다.                |  |  |
| 세부 사업명            | 아공학학술연구기연구족(R&D)                                                                                                    | 내역 사업명                                              | 42417                  | 898      | 구장려금지원사업 |                            | ~~                                          | ※ 석성성 항목별로 팝업장이 뜨는 항목도 있고 뜨지 |  |  |
| 연구개발과제명           |                                                                                                    | 연구개발과육번호                                            |                        |          |          |                            | A                                           | 않는 항목도 있습니다. 팝업장이 뜨는 항목은 관련  |  |  |
| 연구개였기관            |                                                                                                    | 연구개발기관역할                                            | 482                    | 주관연구개발기관 |          |                            | · 내용이 잘 보이지 않을 경우, 팝업창 우측 상단의               | 내용확인 후 [확인] 버튼을 클릭하면 됩니다.    |  |  |
| 연구책였지             | 연구책업자 연구개월7                                                                                                    |                                                     | 2024-07-01 -2025-06-30 |          |          | [전체화면]을 클릭하면 보다 편하게 내용을 확인 |                                             |                              |  |  |
| 전체 4간(산태 4간, 이선태) | 150                                                                                                    | 2                                                   |                        |          |          |                            | 하실 수 있습니다.                                  | ③내용이 잘 보이지 않을 경우. 팝업창 우측     |  |  |
| 책정성<br>다상         | 겉도내용                                                                                                    |                                                     | 415 H                  | 198      | 제휴대상구분   | 214212                     |                                             | 상단의 [전체화면]을 클릭하면 보다 편하게      |  |  |
| 동시 수행 과제 수 제한     | 연구자가 동시에 수행할 수 있는 연구 개발 과제 수를 최대 5개, 그 중 연구 책립자로<br>서 동시에 수행할 수 있는 연구 개발 과제 수를 최대 5개 로 제한한다.<br>> 여러졌는건 연구개발 가제 서를 여긴 일로 부탁 수위할 이내 수영이 중 료디는 연<br>구개발 가제는 이모함<br>> 3 책 5권 책임 체험 사업은 미모함<br>동시 수행 관련 연구 가발 과제 수 5개, 그 중 연구 책접자로서 동시수행 중인 연구 개<br>될 과제 수 3개를 조과합니까? |                                                     | a 3                    |          | MICESE   |                            | 내용을 확인하실 수 있습니다.<br>④[저장] 버튼을 클릭하면 팝업창이 닫힙니 |                              |  |  |
|                   | 주관연구개발가관, 공동연구개발가관이 함수 마감을 (<br>여 체한 동안 파이노 사관 지원 책이 대상 계체로 처리<br>추관연구개발가문, 공동연구개발가관이 함수 마감을 (<br>여 체한 용입니까)                                                                                                    | 현재 국가연구개발사업에 용<br>합니다.<br>현재 국가연주개발사업에 용            | 0                      |          | ALCE &   |                            |                                             |                              |  |  |
| 잡이제한 여부 ·         | 주관연구개발기관의 항, 공동연구개발기관의 항, 연구<br>마감발 현재 국가전구개발사업에 참여제한 운연 때에<br>처리합니다.<br>주관연구개발기관의 항, 공동연구개발기관의 항, 연구                                                                                                    | 책임자, 참여연구원은 접수<br>는 사전 지원제의 대상경제로<br>책임자, 참여연구원이 접수 | 0                      |          | HIGHM    | A -                        |                                             | ※ 증빙서류는 제출(첨부)하지 않습니다.       |  |  |
|                   |                                                                                                    |                                                     | L                      |          | 문기       | 718                        |                                             |                              |  |  |

| 40 | 최종<br>확인                | 첨부<br>파일 | 추가<br>항목 | 연구<br>개발비 | 연구<br>기관 | 과제<br>요약 | 기본<br>정보 |
|----|-------------------------|----------|----------|-----------|----------|----------|----------|
| 43 | $\langle \odot \rangle$ |          |          |           |          |          |          |

# 5. 연구계획서 접수화면: 첨부파일 2-2

# 화면 위치 🖙 통합업무포털서비스 〉 과제접수 〉 연구계획서 접수화면 〉 첨부파일

• 연구자 연구업적 및 증빙서류 정보 🥝

| 책임자<br>이전 임시기 |           | LITE    | 인력명 | 소속기관 역할 | 소속기관명 |
|---------------|-----------|---------|-----|---------|-------|
| 이전 임시기        | · 도 첨부    | 책임자     |     |         |       |
|               | 시저장 저장 다음 | 이전 임시저정 |     |         |       |
|               | ••••"•••  |         |     |         |       |
|               |           |         |     |         |       |

### 화면 GUIDE

•연구업적 관련 증빙서류를 첨부할 수 있는 화면이나, 별도의 첨부파일을 등록하실 필요가 없습니다.

 [첨부파일] 탭 하단의 [저장] 버튼을 클릭합니다.

②[다음] 버튼을 클릭하여 [최종확인] 탭으로 이동합니다.

5. 연구계획서 접수화면: 최종확인

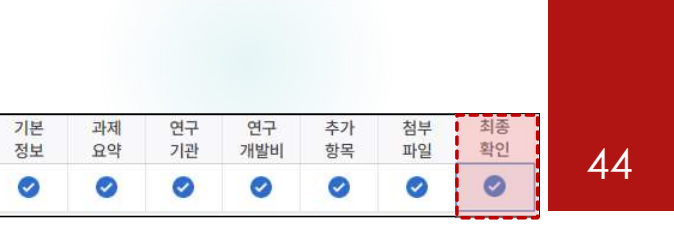

| 면 위치 ☞ 통합입                                           | 무포털서비스 〉                                       | 과제접수 〉                                 | 연구계획서                        | 접수화면 〉              | 최종확인              |                   |         |
|------------------------------------------------------|------------------------------------------------|----------------------------------------|------------------------------|---------------------|-------------------|-------------------|---------|
| 최종확인 팝업                                              |                                                |                                        |                              |                     |                   |                   |         |
| • 과제 최종확인 @<br>(1) [최종확인]버튼 클릭 사<br>(1) 최종확인 후 연구개발: | 해당없음<br>해당없음<br>비미터 검증에 일정 시간<br>비획서를 수정하였을 경우 | 음 (금) 미입력<br>하이 소요됩니다.<br>다시 한 번 [최종확인 | ⊘ 임시저장          인] 버튼을 클릭한 후 | ☑ 입력중<br>[제출] 버튼을 클 | ✓ 확인완료 릭해야만 최종 접수 | ▲ 확인실패<br>처리가됩니다. | 최종확인 제출 |
| 구분                                                   | 상태                                             |                                        |                              | 최종확인 결과             |                   |                   |         |
|                                                      |                                                |                                        | 조회된 데이터가                     | 없습니다.               |                   |                   |         |
|                                                      | 확역                                             | 2<br>0                                 | 조화이 처리하                      | 시게스니까?              |                   | ×                 | 취소      |
|                                                      |                                                |                                        | 공식 인 시리아<br>2<br>확인          | 지었습니까?<br>취소        |                   |                   |         |

### 화면 GUIDE

→작성완료한 연구계획서 내용을 최종확인하는 화면입니다. 최종확인에서 오류가 발생하면 계획서 제출을 완료할 수 없습니다. ※ 연구책임자의 학력, 경력, 주요 연구수행 실적을 완료한 후 [저장] 버튼을 클릭하고, [다음] 버튼을 클릭하면 [최종확인] 화면이 나옵니다. ① 연구계획서 작성이 완료되었으면 우측 상단의 [최종확인] 버튼을 클릭합니다. ② 최종확인 처리를 확인하는 팝업창이 뜨면 [확인] 버튼을 클릭합니다. ※ 계획서 제출 전 PDF 변환 문서에 오류가 없는지 확인하여 주시기 바랍니다. ※ 계획서 제출 전 연구책임자의 연구업적(학력, 경력, 주요 연구수행 실적) 입력에 이상이 없는지 확인하여 주시기 바랍니다.

# 5. 연구계획서 접수화면: 최종확인 및 제출

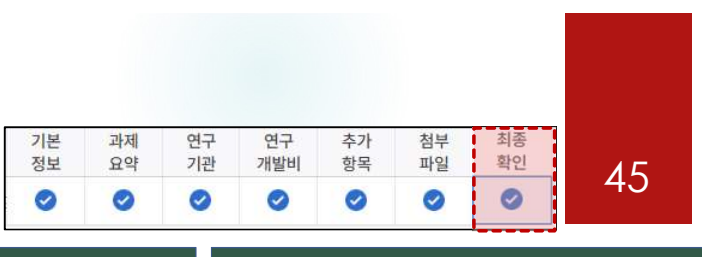

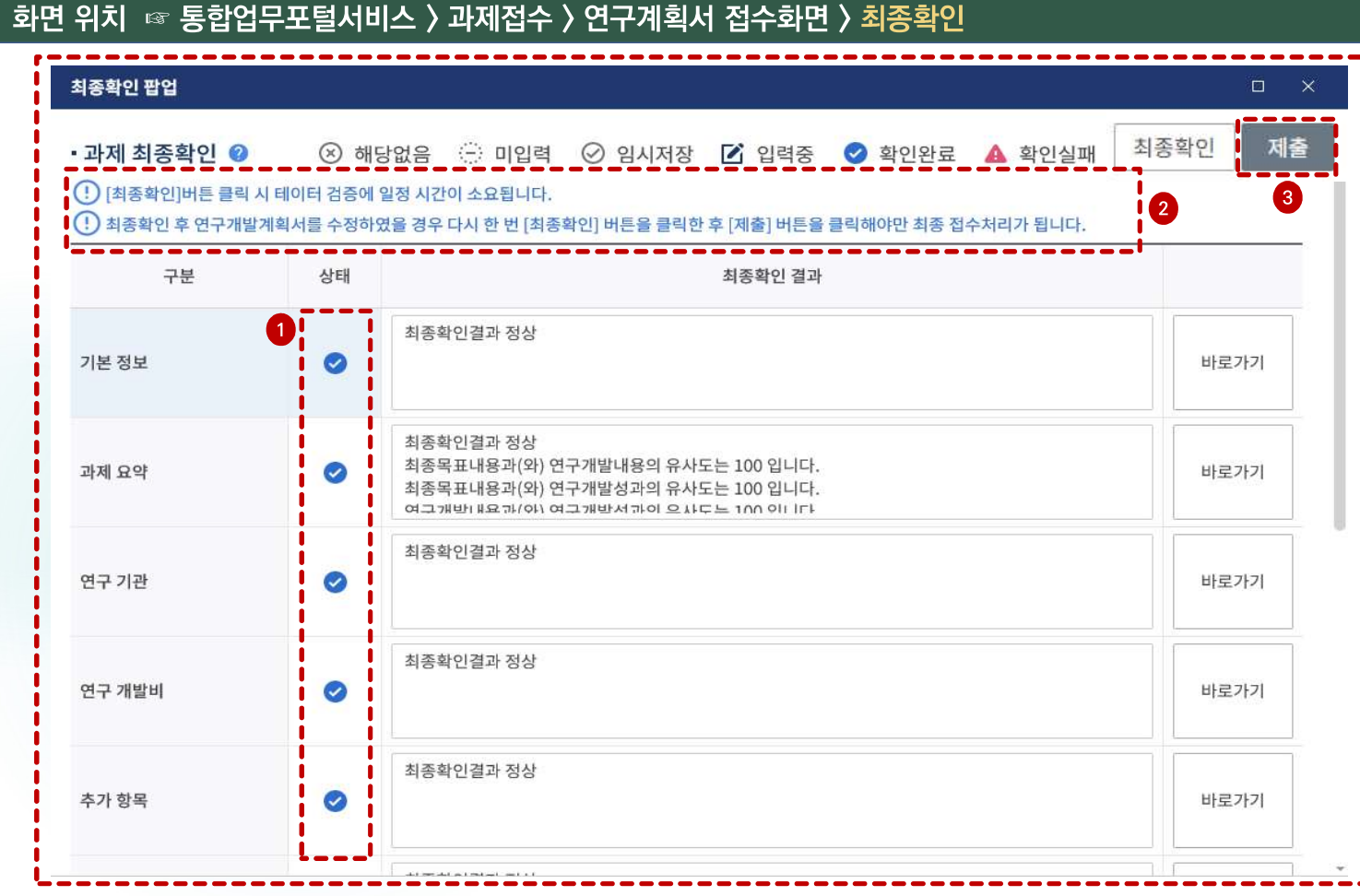

### 화면 GUIDE

→최종확인 결과 조회화면입니다.

①각 항목의 최종확인 상태를 확인합니다. 확인 실패가 뜨는 항목은 최종확인 결과를 확인하신 후 해당 화면으로 돌아가서 정보를 수정합니다.

②최종확인 후 연구계획서를 수정하였을 경우 다시 한 번 [최종확인] 버튼을 클릭한 후 [제출]

※ 반드시 연구책임자 신청마감일인

제출 버튼을 클릭하여 주시기 바랍니다.

③모든 항목에 대해 최종확인이 완료되었으면

[제출] 버튼을 클릭하면 연구계획서 제출이 완료되며, 주관연구기관 담당자가 승인할 수

※ [제출] 버튼 클릭 후 연구계획서를 수정 하려면, 주관연구기관 담당자에게 연락하여

반려를 받으신 후 재제출하여 주시기 바랍니다.

우측 상단의 [제출] 버튼을 클릭합니다.

있는 상태가 됩니다.

버튼을 클릭해야만 최종 접수처리가 됩니다.

2025.05.28(수)18:00:00까지 최종확인 및

# 6. 연구계획서 제출상태 확인화면(연구책임자 및 주관연구기관 담당자 공통)

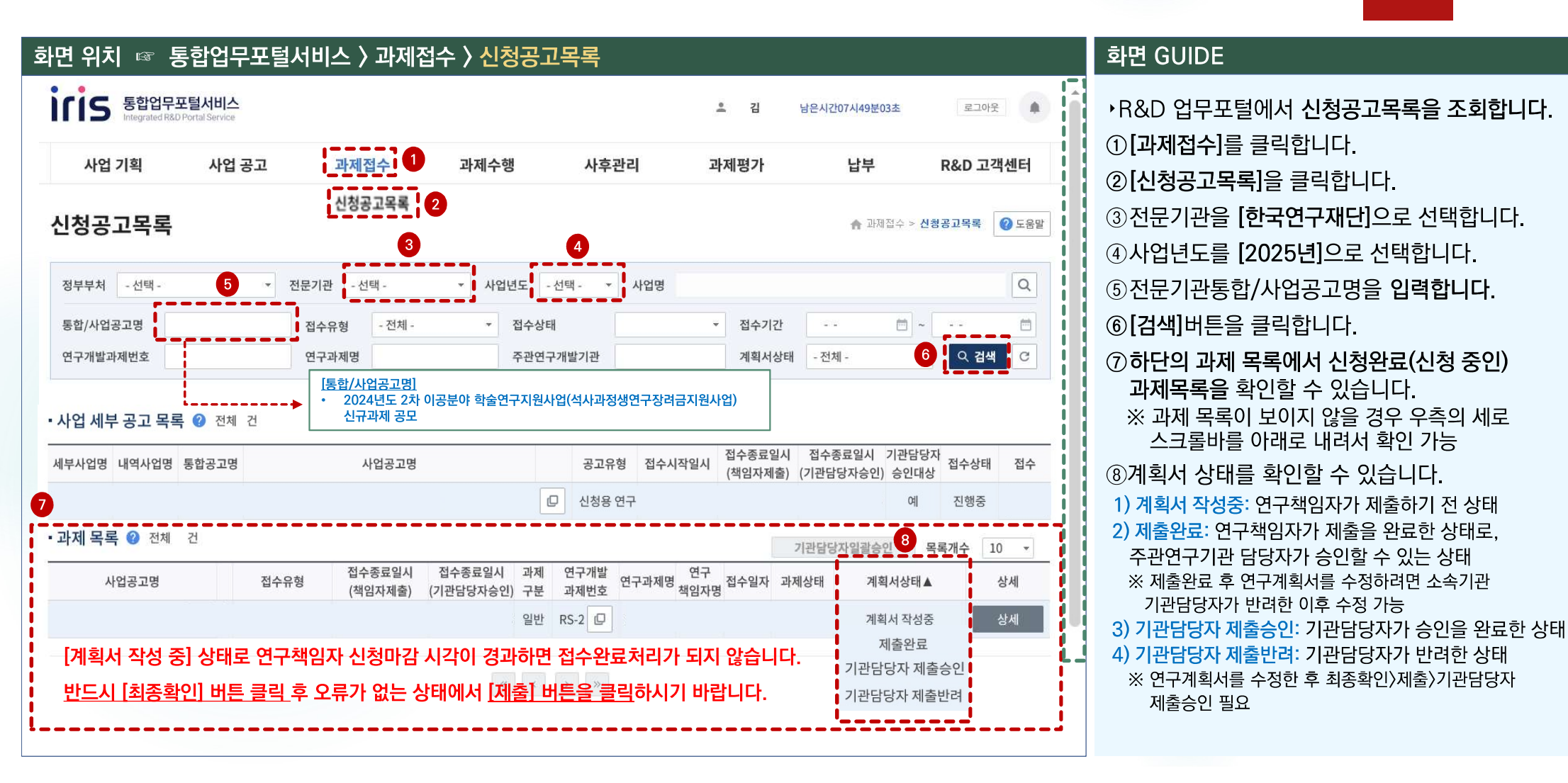

# 7-1. 연구계획서 제출승인 방법(주관연구기관 담당자): 과제별 승인

### 화면 위치 🖙 통합업무포털서비스 〉 과제접수 〉 신청공고목록 • 과제 목록 🕜 전체 265건 기관담당자일괄승인 목록개수 10 접수종료일시 접수종료일 과제 연구개발 사업공고명 계획서상태 상세 (2) (책임자제춬) (기관담당자 구분 과제번호 제출완료 1 상세 제출완료 연구개발계획서 🛖 과제접수 > 신청공고목록 🛛 🕜 도움말 (4) 5 기관담당자반려 목록 과제 정보 🕜 전체 1건 최종확인 제출 기관담당자승인 [최종확인]버튼 클릭 시 테이터 검증에 일정 시간이 소요됩니다. 🕕 최종확인 완료 후 접수종료일 이전에 [제출] 버튼을 클릭한 과제만 제출로 인정합니다. 계획서 연구개발 연구 과제 기본 과제 연구 연구 추가 첨부 최종 과제 과제명 구분 기관 책임자 상태 상태 정보 요약 기관 개발비 항목 파일 화인 제출완료 Ø 3 반려사유 입력 확인 확인 ? (? 기관담당자승인 처리하시겠습니까? 기관담당자반려 처리하시겠습니까? 11 4-1 111 취소 확인 취소 1 닫기

### 화면 GUIDE

▶신청공고목록에서 해당 사업을 조회한 후 과제별로 승인을 하는 방법입니다.

①계획서 상태가 제출완료인 과제는 주관연구기관 담당자가 승인할 수 있습니다.

② [상세] 버튼을 클릭합니다.

③각 항목을 클릭하면, 연구책임자가 입력한 내용을 확인할 수 있습니다.

④ [기관담당자 승인] 또는 [기관담당자 반례] 버튼을 클릭합니다.

※ 승인: 팝업창이 뜨면 [확인]을 클릭합니다. 반려: 팝업창이 뜨면 [확인]을 클릭하고 새로운 팝업창에 반려사유를 입력한 후 [확인]을 클릭합니다. 입력한 반려사유는 연구책임자에게 전자알림으로 전달됩니다.

⑤다른 과제를 승인하기 위해 과제목록 화면으로 돌아가려면 뒤로 가기가 아닌 우측 상단의 [목록] 버튼을 클릭합니다. (뒤로 가기를 하면 공고목록 조회를 처음부터 다시 시작해야 합니다.)

# 7-2. 연구계획서 제출승인 방법 (주관연구기관 담당자): 일괄승인

| 화면 위치 🖙 통합업무포털서비스 >             | 과제접수 〉 신청공고목록                                                                    |                                                   | 3                                               | 화면 GUIDE                                                                                                    |
|---------------------------------|----------------------------------------------------------------------------------|---------------------------------------------------|-------------------------------------------------|----------------------------------------------------------------------------------------------------|
| 신청공고목록                          |                                                                                  | ♠ 과제접수 > 신청공고                                     | 목록 🕜 도움말                                        | ▶일괄승인을 하는 방법입니다.                                                                                                    |
| 저날날친 서태 - 저무기과 차                |                                                                                  |                                                   |                                                 | ①계획서상태를 <b>[제출완료]</b> 로 선택합니다.                                                                                                    |
| 정부부처 - 선택- ▼ 전문기관 한<br>통합/사업공고명 | 국연구재단 · 사업년도 2023년 · 사업명<br>-전체 · · · 접수상태 · · · · · · · · · · · · · · · · · · · | 접수기간         ···································· | Q<br>2<br>2<br>개수 10 , 3<br>비획서상태 상세<br>제출완료 상세 | <ul> <li>②[검색] 버튼을 클릭하면, 기관담당자 일괄승인 버튼이 활성화됩니다.</li> <li>③ 목록개수를 조정하면 최대 100개까지 조회 및 승인할 수 있습니다.</li> <li>※ 시스템 속도를 고려하여 가급적 10개 단위로 일괄 승인을 해 주시기 바랍니다.</li> <li>④ 승인하고자 하는 과제의 체크박스를 클릭(선택)합니다.</li> <li>⑤[기관담당자일괄승인] 버튼을 클릭하면 의관수이이 되니다. 수이이 와르되 과제이</li> </ul> |
|                                 |                                                                                  | 신청/접수<br>신청/접수<br>신청/접수                           | 제출완료 상세<br>제출완료 상세<br>제출완료 상세                   | 월월등인이 됩니다. 등인이 관묘된 과제의<br>계획서 상태는 기관담당자 제출승인 상태로<br>변경됩니다.<br>※ 반드시 주관연구기관 검토/승인마감일인<br>2025.05.30(금) 18:00:00까지 승인을<br>완료하셔야만 연구계획서 제출이 완료됩니다.<br>※ 주관연구기관이 승인완료한 과제를 반려 받고자 할<br>경우에는 한국연구재단 사업담당자에게 반려권한이<br>있으므로 한국연구재단 사업문의처로 연락주시기<br>바랍니다.                 |

# 8. 전자알림 확인방법

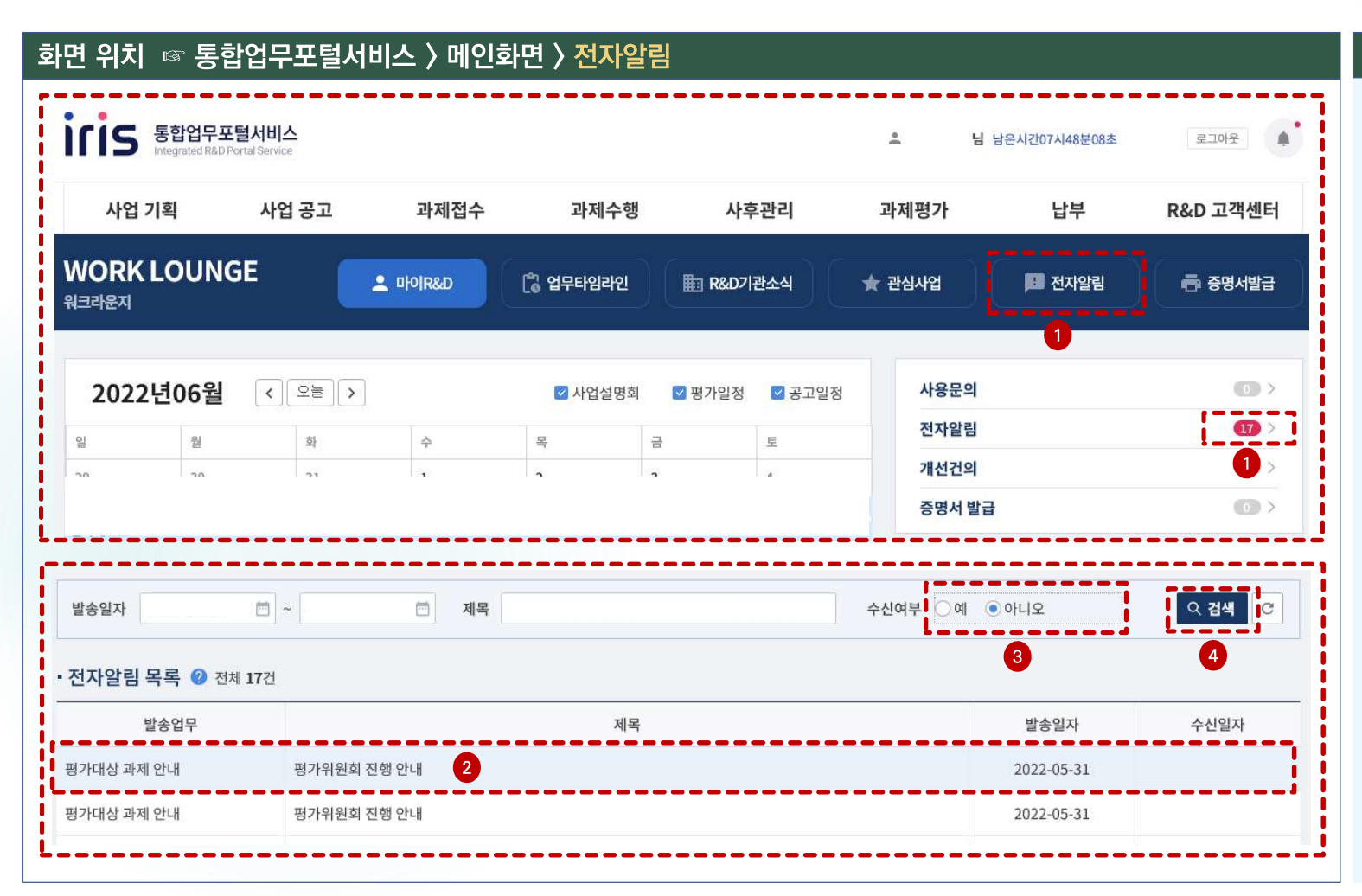

### 화면 GUIDE

·계획서 반려사유 확인 등 전자알림 내용을 확인하는 방법입니다.

① R&D 업무포털 메인화면에서 [전자알림]이나 전자알림의 숫자 부분을 클릭합니다.

②확인하지 않은 알림목록이 기본으로 조회되며, 전자알림 목록 중에서 확인하시고자 하는 알림 부분을 클릭합니다.

③이미 확인한 알림을 조회하고자 할 경우, 수신여부를 [예]로 선택합니다.

④[검색] 버튼을 클릭하거나 Enter 키를 치면 기 확인한 알림까지 포함하여 조회됩니다.